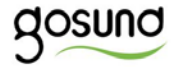

## WB4

User Manual • Uživatelský manuál • Užívateľský manuál • Használati utasítás • Benutzerhandbuch The product user guide contains product features, instructions on how to use the product, and the operating procedure. Read the user manual carefully to get the best experience and avoid unnecessary damage. Keep this manual for future reference. If you have any questions or comments about the device, please contact the customer line.

#### www.alza.co.uk/kontakt

+44 (0)203 514 4411

Alza.cz a.s., Jankovcova 1522/53, 170 00 Prague 7, <u>www.alza.cz</u>

## **Product Package**

- 1. Smart Wi-Fi Light Bulb
- 2. User Manual

## **Product Structure**

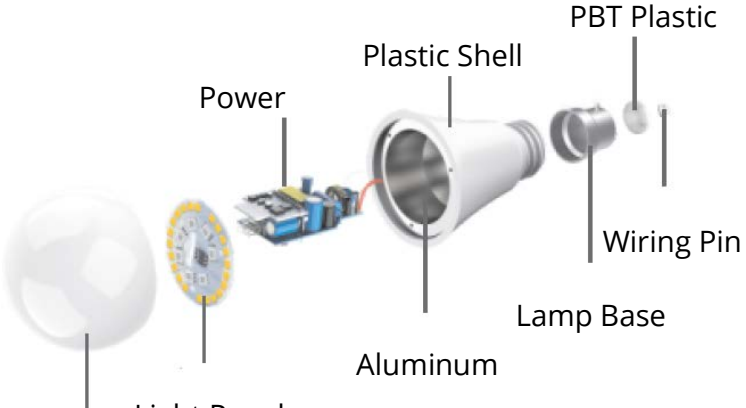

Light Panel

Lamp

#### **LED Smart Bulb**

| Input Voltage    | 110-240V~50/60Hz           |
|------------------|----------------------------|
| Power            | 8W                         |
| Incandescent     | 75W                        |
| Equivalent       |                            |
| Luminous Flux    | 800Lms                     |
| Fixture Features | WiFi Remote Control, Color |
|                  | Changing, Dimmable,        |
|                  | Timer, Scenes              |
| LED Color        | RGB+W                      |
| Сар Туре         | E27                        |
| Wi-Fi            | 802.11b/g/n                |
|                  | 2.4GHz                     |

## Install the Light Bulb

 Disconnect the power supply before installation of the Light Bulb. The light is white when switching on after successful installation. (please note, the cap type of the Light Bulb is E27)

## Downloading the "Gosund" App

- 1. Search for "Gosund" app on the App Store or Google Play or scan the QR code below and install it.
- 2. Please open the Gosund app. Press register and type in your email address to automatically create an account, otherwise type in your phone number to get a verification code to register an account. If you already have a "Gosund" account, simply click login and log in with your account.
- 3. The free app Gosund is compatible with mobile devices that support iOs 8.0 and above, aswell as Android 4.4and above.

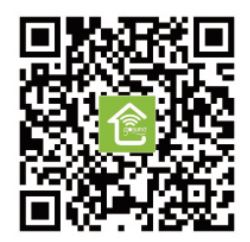

## **Connecting the Device With App**

#### A. Easy Mode (Recommended)

 Please open the "Gosund" App. Tap the "Add Device" or the "+" symbol at the upper right hand corner of the page, and select "Smart Lighting".

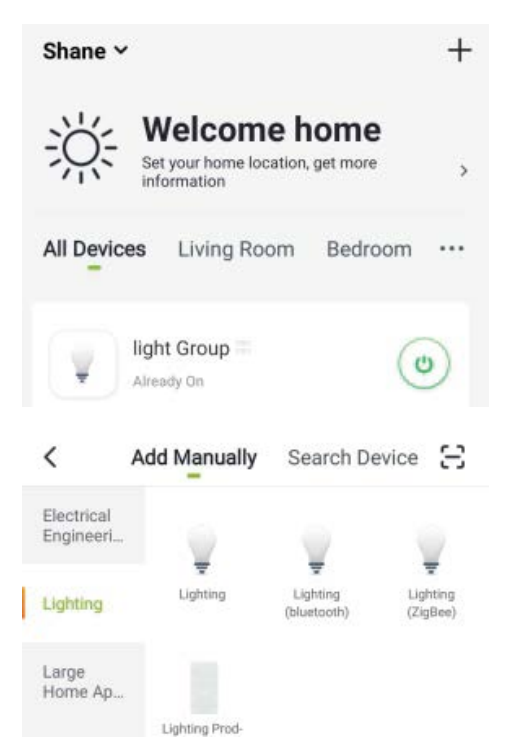

2. Please make sure that the smart Nite Bird Smart Light Bulb is installed correctly. There are 3 steps to get the light to flash rapidly.

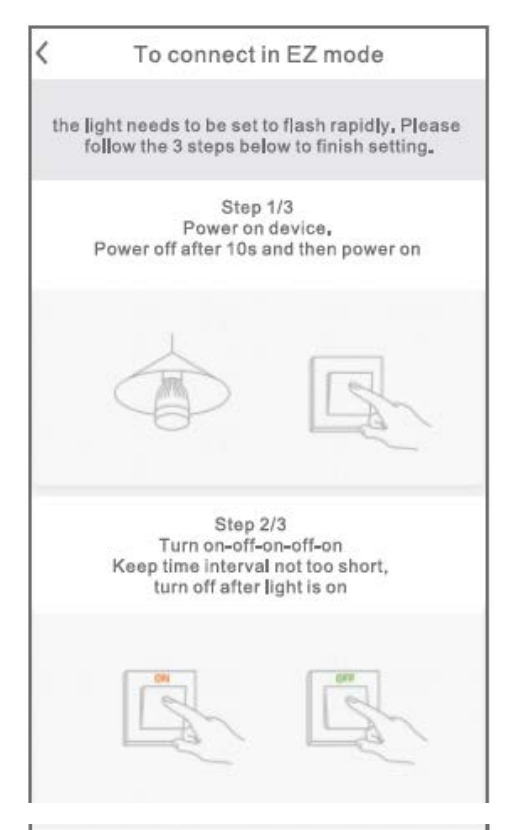

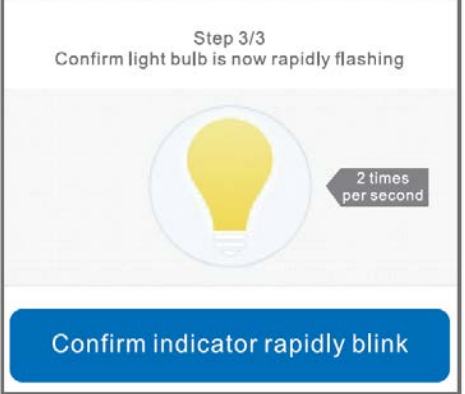

3. Make sure the light bulb is now rapidly flashing and confirm this in the app.

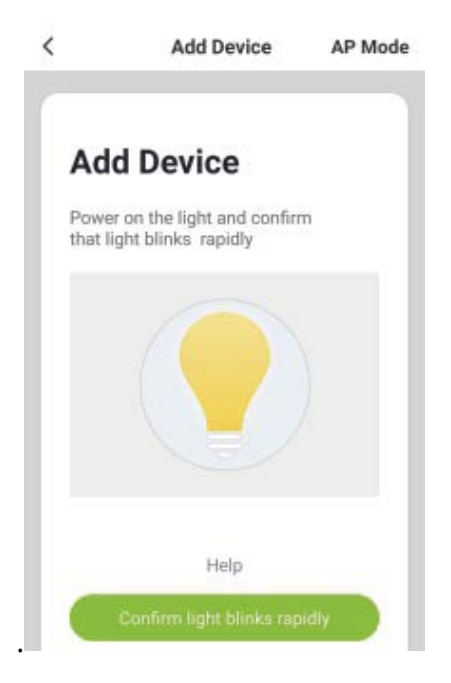

4. Choose your Home Wi-Fi (make sure that your phone is connected to a 2.4GHz Wi-Fi channel, not a 5GHz one) and enter the correct password. If the Wi-Fi network is 5GHz or the password is incorrect, it will lead to a "connection failure".

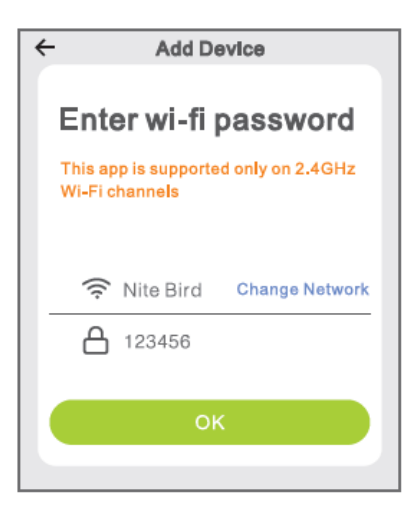

5. Finally, wait for the device to successfully configure itself, then tap "Completed".

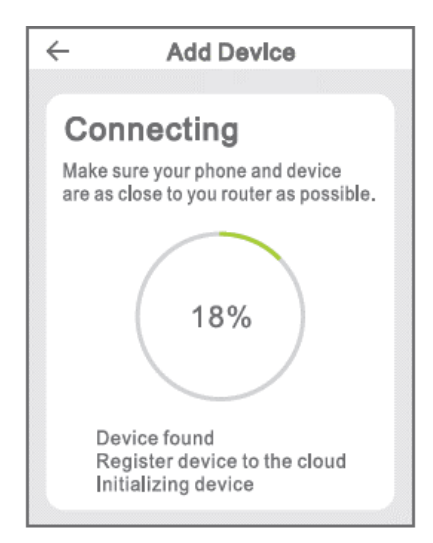

#### **B. AP Mode**

Please switch to "AP Mode" if the connection fails in "Easy Mode".

1. The AP Mode is located at the upper right hand corner of the "Add Device" page.

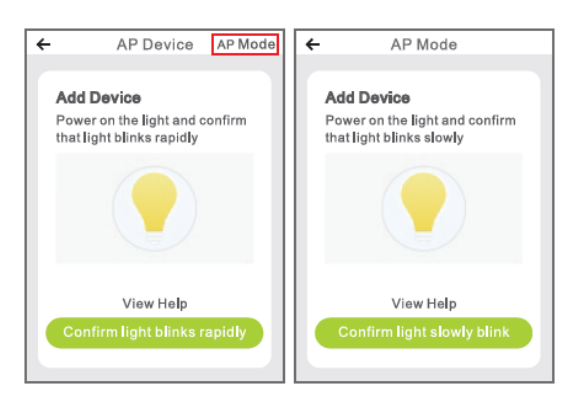

2. Four steps to get the light to flash slowly.

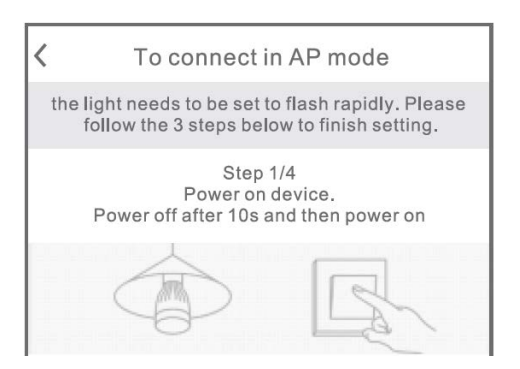

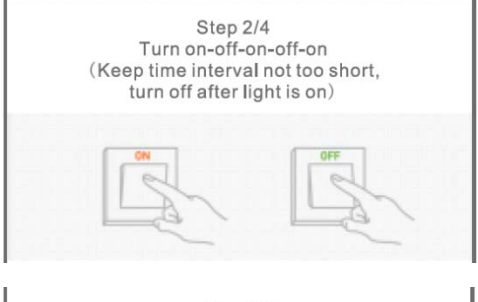

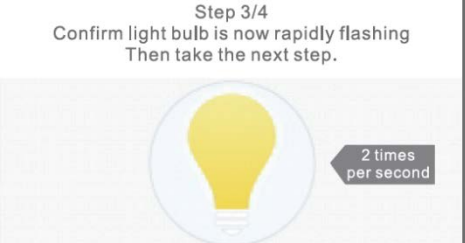

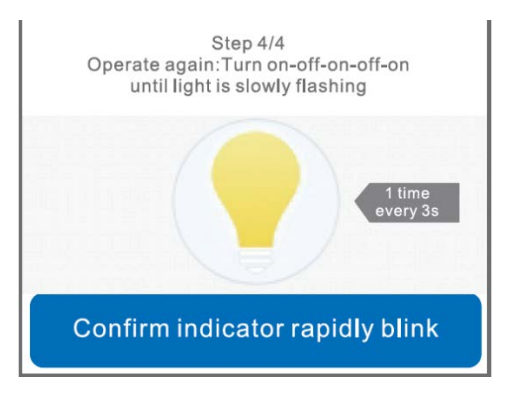

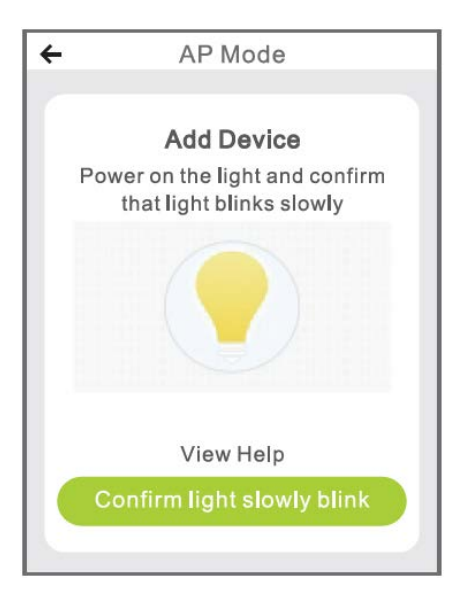

3. Choose your home Wi-Fi and enter the correct password, then confirm in the app.

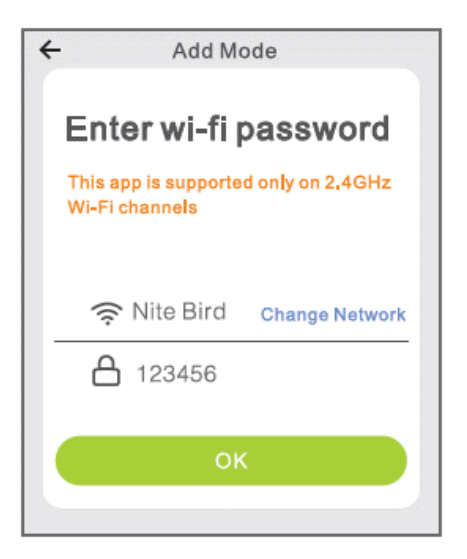

4. Tap "Connect Now", choose the Wi-Fi hotspot named "SmartLife XXX". If it shows, the current WLAN network cannot access the internet. If you want to switch to another network, tap "CANCEL" and go back to the Gosund app.

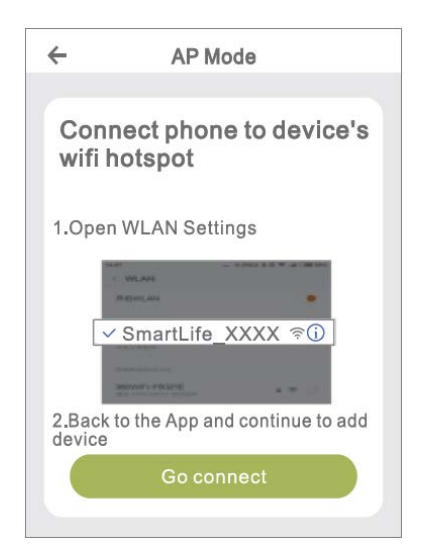

| ≺Settings Wi-Fi  |                  |
|------------------|------------------|
| Wi-Fi            |                  |
| ✔ Gosund-1       | <b>?</b> ()      |
| CHOOSE A NETWORK |                  |
| 88880000         | ₽<br><br><br>(i) |
| CF               | <b>₽</b> ? ()    |
| ChinaNet-4VTU    | <b>₽</b> ? ()    |

5. Finally, wait for the device to successfully configure, and tap "Completed".

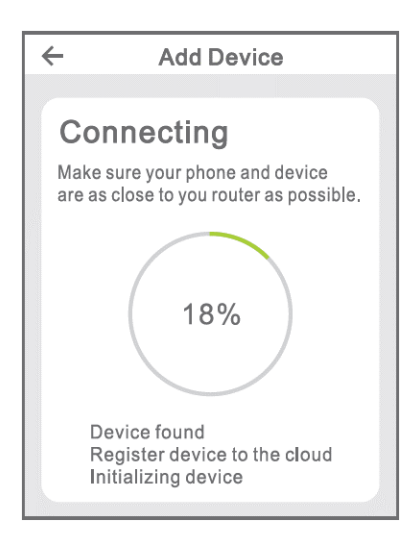

Note: if the connection fails in "AP Mode", please check if your router is utilizing dual-band Wi-Fi. If it is, please enter the router management interface to split 2.4G and 5G Wi-Fi, and then connect to the 2.4G Wi-Fi.

## Getting to Know the Gosund App

#### A. Functions of Devices

You can add listed devices by tapping the "+"symbol at the top right corner of the home page.

#### 1. Switch: Remove Control

The switch function allows you to simply control single/group lights remotely, allowing you to set brightness, warmth, or colour of the bulbs through a simple tap on your smart phone after downloading the free app even when you are away on vacation.

#### 2. Timer Schedule

With this function, you may turn the light on/off at a specific time as you want, which will be convenient at night time when sleeping, or when you arrive or leave your office or your home. Schedule can be repeated daily or weekly.

#### 3. Statistics

You can view your devices' real-time power consumption, which keeps your energy bills low by effectively managing your most power consuming appliance.

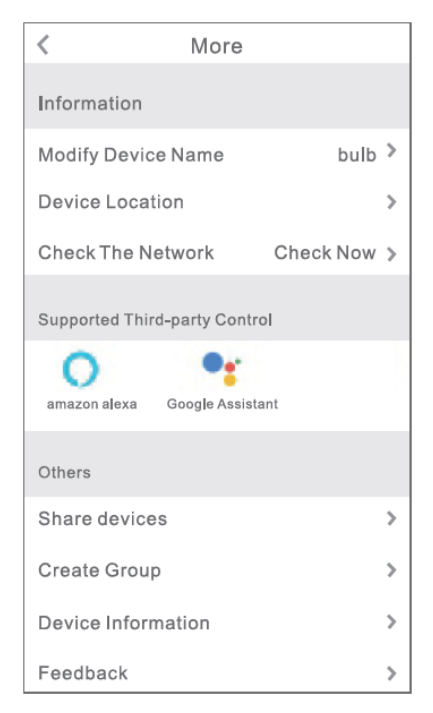

#### **B. Scenes**

- 1. Touch the top right icon to modify the characteristics of the device to your liking.
- 2. You can change the name of the device and choose to control the device by a third-party device such as Amazon Alexa and Google Home.
- You can share the device to your family or create a group to help you control your devices at home.
- 4. 16 million colors are available, and eight scenes for your choice, four scenes designed as Night, Read, Meeting, Leisure mode, and other four scenes can be randomly based on your liking. Saturation and brightness is also adjustable. Choose different colors and brightness to suit your mood.

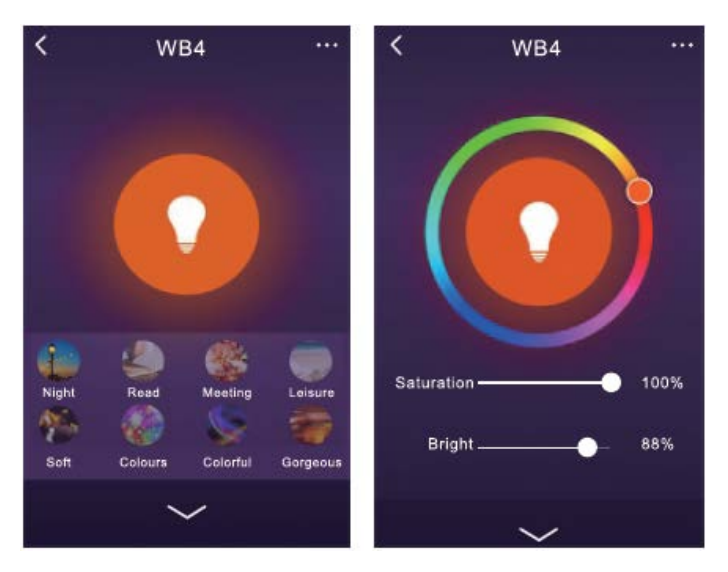

## Using Amazon Echo

Make sure your Echo dot is connected with your Amazon Alexa and you have a "Gosund" app account.

#### A. Enable Our Skill in Alexa APP

Log into your Amazon Alexa, press "Skill" in the option bar, then search "Gosund" in the search bar. Select "Gosund" in the results and press "Enable".

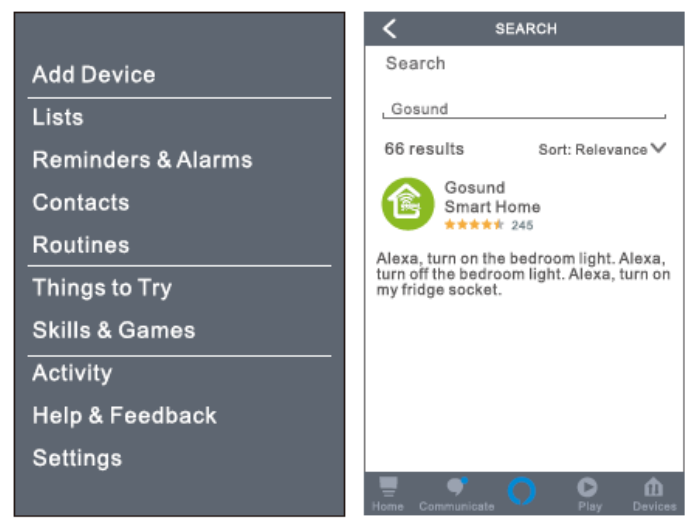

Input your Gosund account name and password. When you set the right page, it means your Alexa account is connected with your Gosund account.

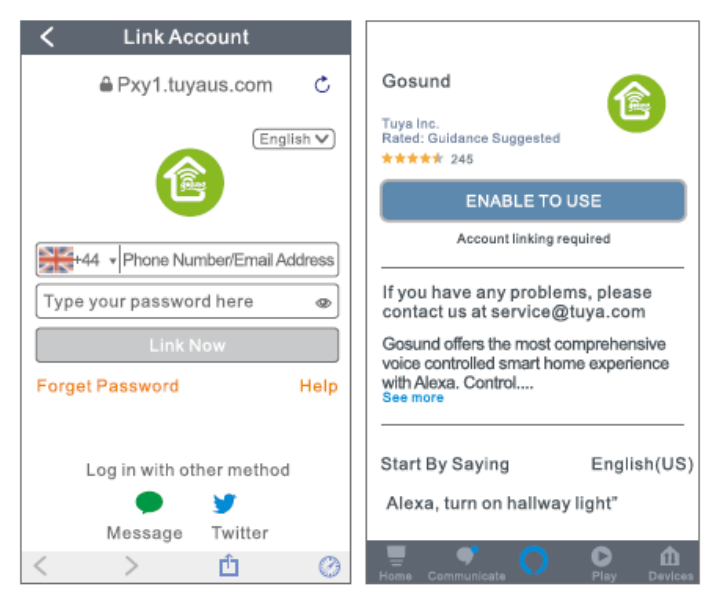

#### B. Control Smart Bulb by Voice

After your Alexa is linked to your Gosund app, you can control the lamp via Echo.

 To discover the device, simply say "Echo (or Alexa), discover my device." To your Echo (or Alexa). You can also say "add device" to discover the Smart Lamp. Echo will start to search for the device that is added in the Gosund app. It will take approximately 20 seconds to show the result. Or you may click "Discover Device" on the Alexa app, it will show available devices.

**Note:** Echo is one of the wake-up names, the other two names are Alexa and Amazon.

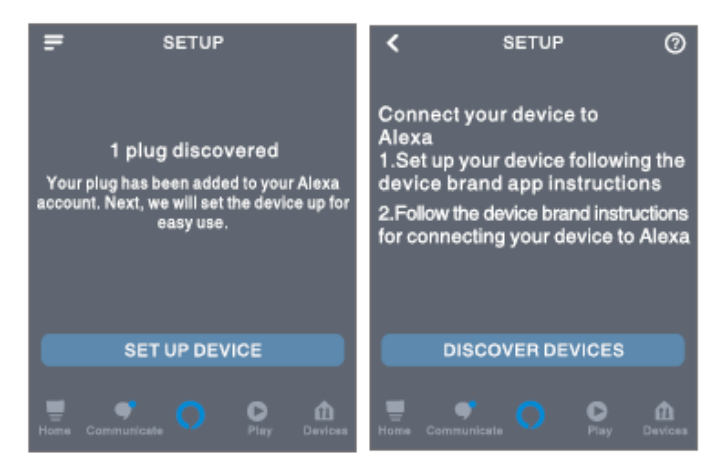

#### 2. Support Skill List

You can control devices by instructions, as shown below:

"Alexa, turn on/off (name of the smart lamp)."

"Alexa, turn on the light."

"Alexa, turn off the light."

Note: The name of the lamp must be consistent with the name of the lamp on the Gosund app. It is recommended that the name utilizes only easily pronounceable English words. (Amazon Echo supports only English.)

## **Warranty Conditions**

A new product purchased in the Alza.cz sales network is guaranteed for 2 years. If you need repair or other services during the warranty period, contact the product seller directly, you must provide the original proof of purchase with the date of purchase.

#### The following are considered to be a conflict with the warranty conditions, for which the claimed claim may not be recognized:

- Using the product for any purpose other than that for which the product is intended or failing to follow the instructions for maintenance, operation and service of the product.
- Damage to the product by a natural disaster, the intervention of an unauthorized person or mechanically through the fault of the buyer (eg during transport, cleaning by inappropriate means, etc.).
- Natural wear and aging of consumables or components during use (such as batteries, etc.).
- Exposure to adverse external influences, such as sunlight and other radiation or electromagnetic fields, fluid intrusion, object intrusion, mains overvoltage, electrostatic discharge voltage (including lightning), faulty supply or input voltage and inappropriate polarity of this voltage, chemical processes such as used power supplies, etc.
- If anyone has made modifications, modifications, alterations to the design or adaptation to change or extend the functions of the product compared to the purchased design or use of non-original components.

# EU DECLARATION OF CONFORMITY

#### Importer identification data:

Alza.cz a.s. Registered office: Jankovcova 1522/53, Holešovice, 170 00 Prague 7 IČO: 27082440

#### Subject of the declaration:

Name: Gosund WiFi LED Light Bulb Model: WB4

The above product has been tested in accordance with the standard (s) used for demonstration in accordance with the essential requirements laid down in the Directive (s): Directive No. 2014/53 / EU

Directive No. 2011/65 / EU as amended by 2015/863 / EU

Prague, 27.11.2020

## WEEE

This product must not be disposed of as normal household waste in accordance with the EU Directive on Waste Electrical and Electronic Equipment (WEEE - 2012/19 / EU). Instead, it shall be returned to the place of purchase or handed over to a public collection point for the recyclable waste. By ensuring this product is disposed of correctly, you will help prevent potential negative consequences for the environment and human health, which could otherwise be caused by inappropriate waste handling of this product. Contact your local authority or the nearest collection point for further details. Improper disposal of this type of waste may result in fines in accordance with national regulations.

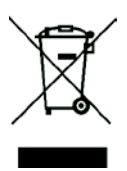

Uživatelská příručka k výrobku obsahuje funkce výrobku, způsob použití a provozní postup. Přečtěte

si uživatelskou příručku pozorně, abyste získali ty nejlepší zkušenosti a předešli zbytečnému poškození. Příručku uschovejte pro další použití. Pokud máte jakékoliv dotazy či připomínky ohledně

přístroje, prosíme, obraťte se na zákaznickou linku.

#### www.alza.cz/kontakt

#### +420 225 340 120

Dovozce: Alza.cz a.s., Jankovcova 1522/53, 170 00 Prague 7, www.alza.cz

## Balení obsahuje

- 1. Chytrá Wi-Fi Žárovka
- 2. Uživatelská příručka

## Popis produktu

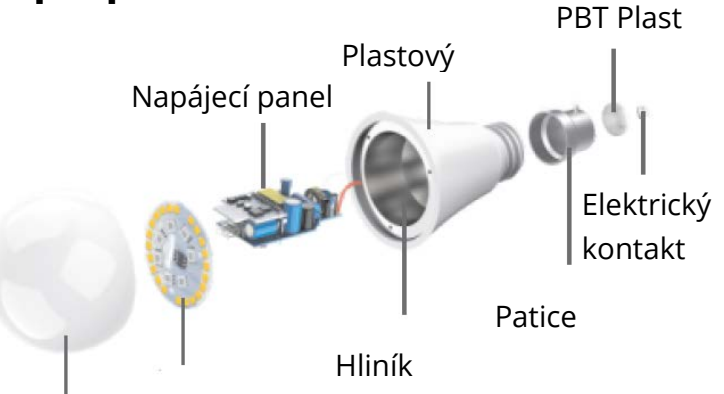

Světelný

Stínidlo

## LED Chytrá žárovka

|                 | —                   |
|-----------------|---------------------|
| Vstupní napětí  | 110-240V~50/60Hz    |
| Napájení        | 8W                  |
| Žárovkový       | 75W                 |
| ekvivalent      |                     |
| Světelný tok    | 800Lm               |
| Funkce svítidla | WiFi Ovladač, Změny |
|                 | barvy, Zatemňování, |
|                 | Časovač, Scény      |
| LED Barva       | RGB+B               |
| Patice          | E27                 |
| Wi-Fi           | 802.11b/g/n         |
|                 | 2.4GHz              |

## Instalace žárovky

 Před instalací žárovky odpojte napájecí zdroj. Světlo po zapnutí po úspěšné instalaci svítí bíle. (mějte na paměti, že typ patice je E27)

## Stažení aplikace "Gosund"

- Vyhledejte aplikaci "Gosund" v App Store nebo Google Play nebo naskenujte níže uvedený QR kód a nainstalujte ji.
- Otevřete aplikaci Gosund. Stiskněte registraci a zadejte svou e-mailovou adresu pro automatické vytvoření účtu, jinak zadejte své telefonní číslo a získejte ověřovací kód pro registraci účtu. Pokud již máte účet "Gosund", jednoduše klikněte na přihlášení a přihlaste se pomocí svého účtu.
- Bezplatná aplikace Gosund je kompatibilní s mobilními zařízeními, která podporují iOs 8.0 a vyšší, stejně jako Android 4.4 a vyšší.

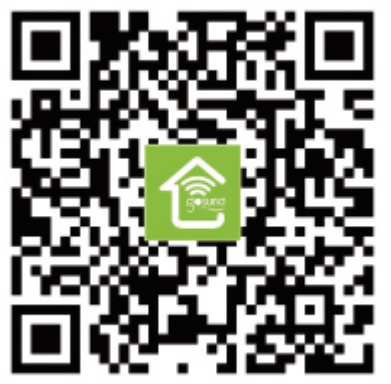

## Připojení s zařízení pomocí aplikace

#### A. Snadný režim (Doporučeno)

 Otevřete aplikaci "Gosund". Klepněte na "Přidat zařízení" nebo na symbol "+" v pravém horním rohu stránky a vyberte "Inteligentní osvětlení".

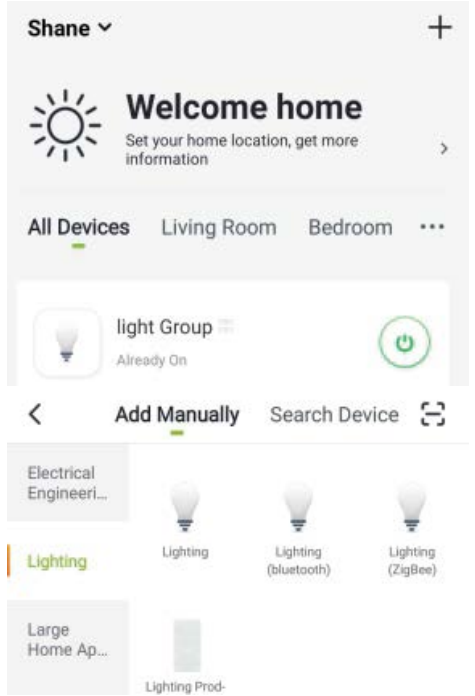

 Ujistěte se, že je inteligentní žárovka Nite Bird Smart nainstalována správně. K rychlému blikání světla existují 3 kroky.

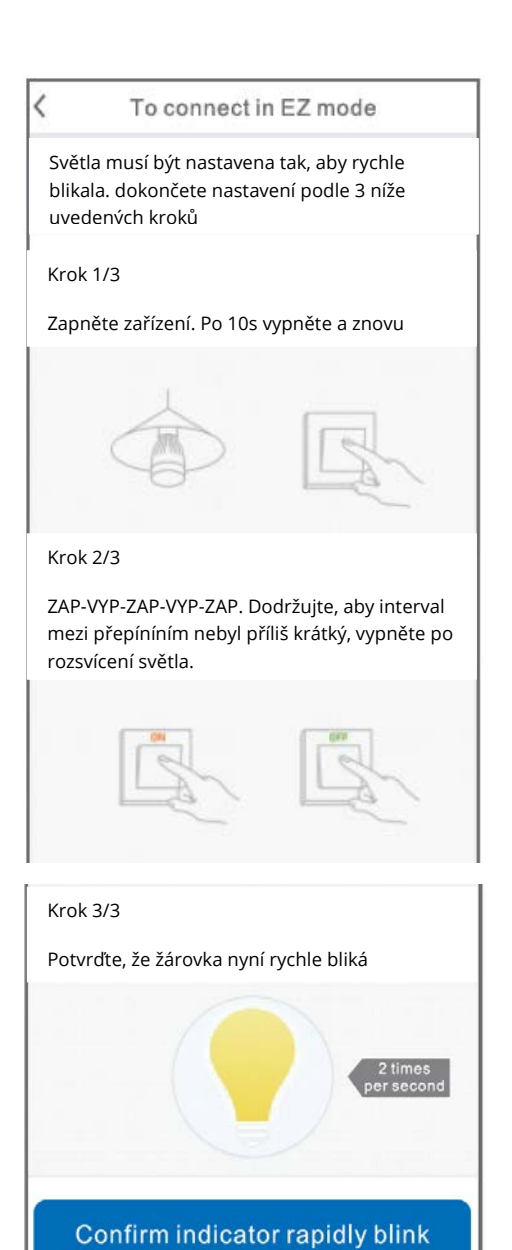

- \*2 times per second = 2x za sekundu
- \* Confirm indicator rapidly blink = potvrdit, že indikátor rychle bliká

3. Ujistěte se, že žárovka nyní rychle bliká, a potvrďte to v aplikaci.

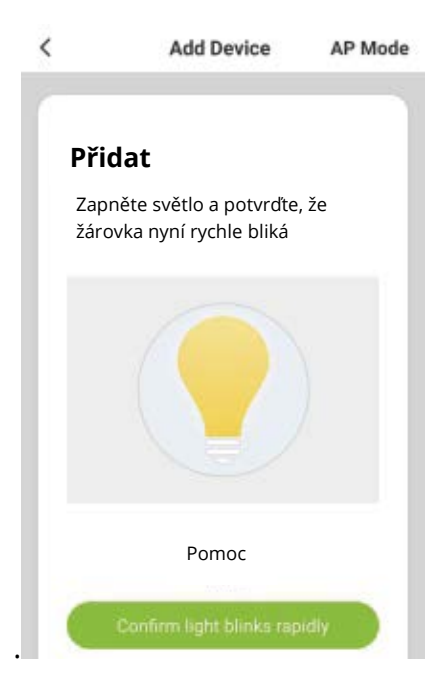

 Vyberte si domácí Wi-Fi (ujistěte se, že je váš telefon připojen k Wi-Fi kanálu 2,4 GHz, nikoli k 5 GHz) a zadejte správné heslo. Pokud je síť Wi-Fi 5 GHz nebo je heslo nesprávné, povede to k "selhání připojení".

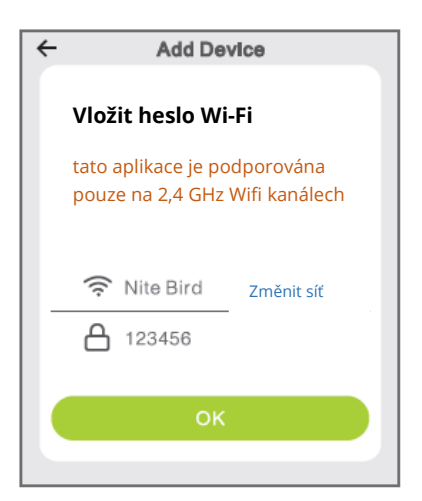

 Nakonec počkejte, až se zařízení úspěšně nakonfiguruje, a potom klepněte na "Dokončeno".

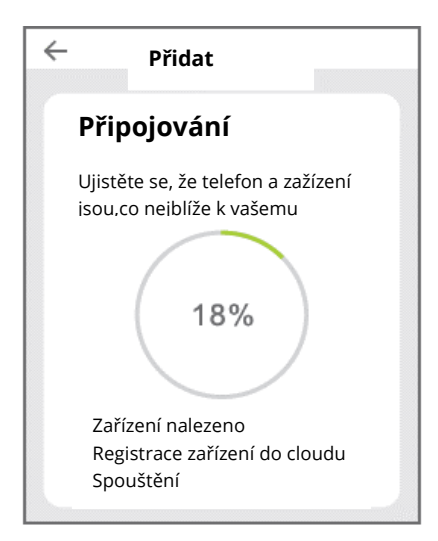

#### B. AP režim

Pokud připojení ve "Snadném režimu" selže, přepněte na "Režim AP".

1. Režim AP se nachází v pravém horním rohu stránky "Přidat zařízení".

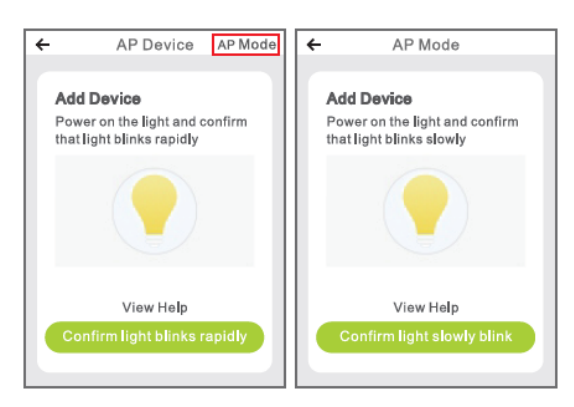

2. Čtyři kroky k tomu, aby světlo pomalu blikalo.

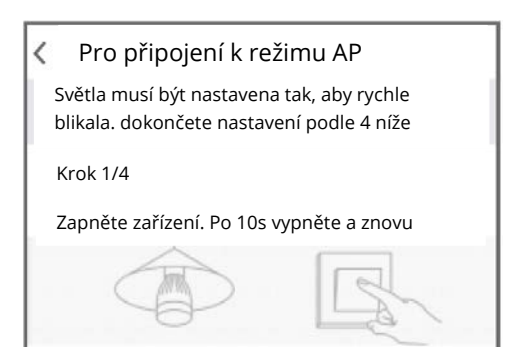

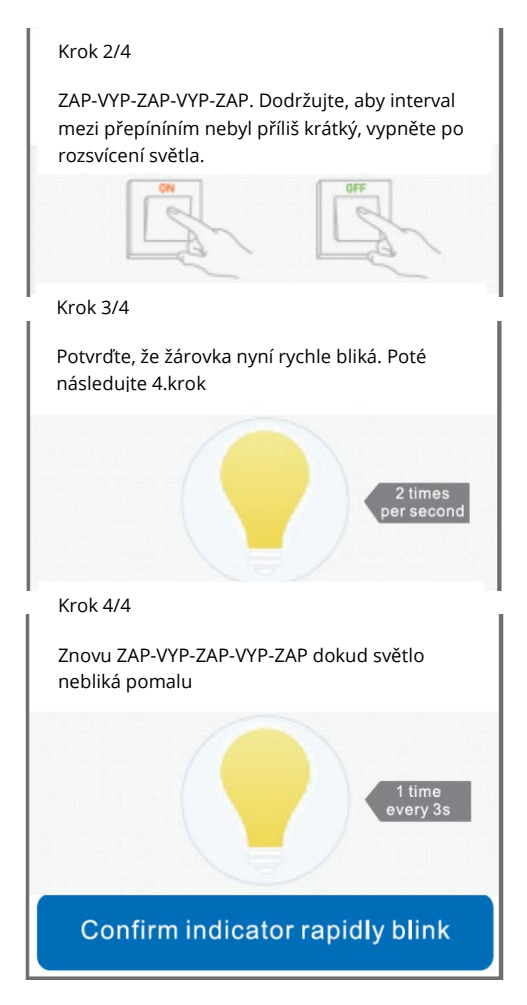

- \*2 times per second = 2x krát za sekundu
- \* 1 time every 3s= jednou každé 3 sekundy
- \* Confirm indicator rapidly blink = potvrdit, že indikátor rychle bliká

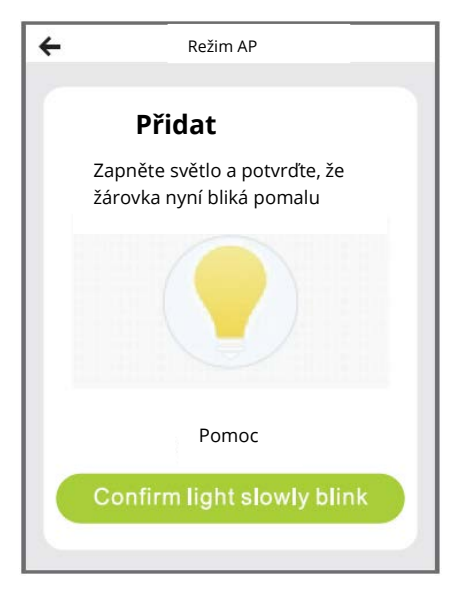

\* Confirm light slowly blink = potvrdit, že světlo bliká pomalu

3. Vyberte si domácí Wi-Fi a zadejte správné heslo, poté potvrďte v aplikaci.

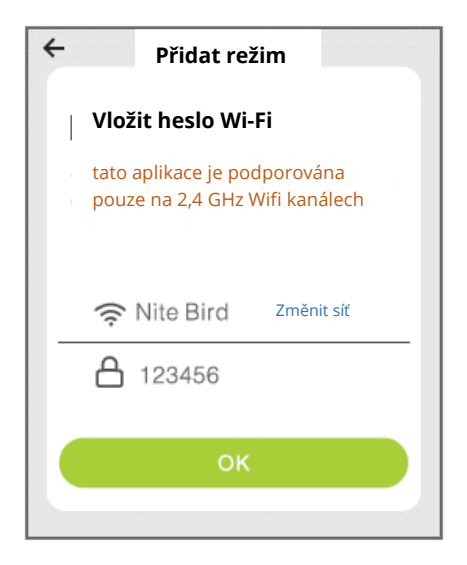

 Klepněte na "Připojit nyní" a vyberte hotspot Wi-Fi s názvem "SmartLife XXX". Pokud se zobrazí, aktuální síť WLAN nemá přístup k internetu. Pokud chcete přepnout na jinou síť, klepněte na "ZRUŠIT" a vraťte se do aplikace

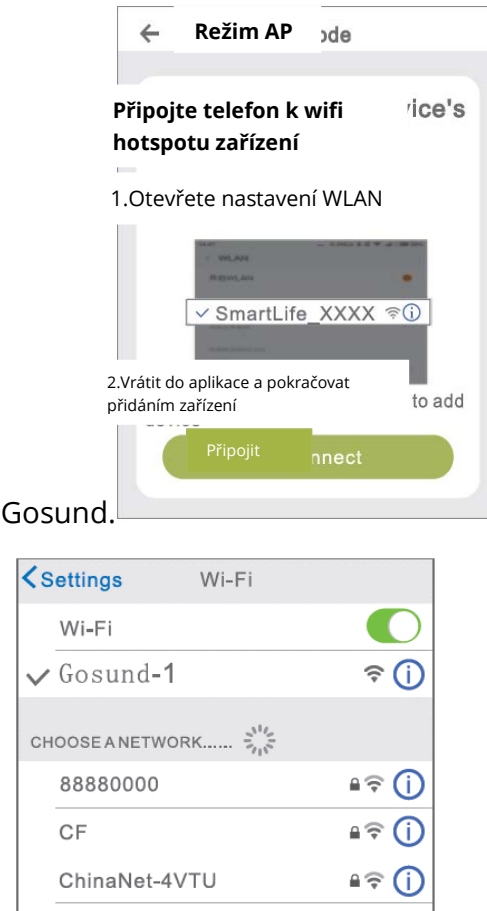

 Nakonec počkejte, až se zařízení úspěšně nakonfiguruje, a klepněte na "Dokončeno".

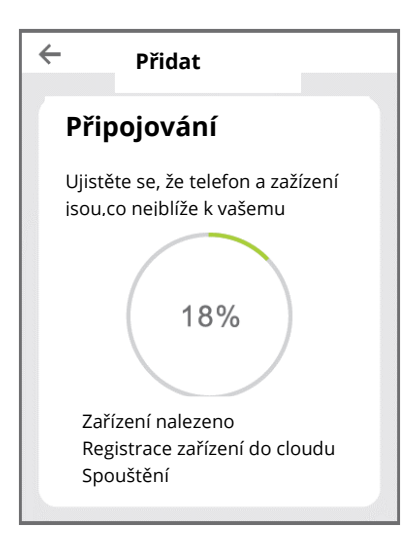

Poznámka: Pokud připojení v "AP Režimu" selže, zkontrolujte, zda váš router využívá dvoupásmovou Wi-Fi. Pokud ano, zadejte rozhraní pro správu routeru, abyste rozdělili 2,4G a 5G Wi-Fi, a poté se připojte k 2,4G Wi-Fi.

## Seznámení s aplikací Gosund

#### A. Funkce zařízení

Seznam zařízení můžete přidat klepnutím na symbol "+" v pravém horním rohu domovské stránky.

#### Přepínač: Ovladač

Funkce přepínače umožňuje jednoduše ovládat jednotlivá / skupinová světla na dálku, což vám umožňuje nastavit jas, teplo nebo barvu žárovek pouhým klepnutím na chytrý telefon po stažení bezplatné aplikace, i když jste na dovolené.

#### 1. Časovač

Pomocí této funkce můžete světlo zapínat a vypínat v určitou dobu, jak chcete, což se hodí v noci, když spíte, nebo když přijedete nebo opustíte kancelář nebo domov. Časový plán lze opakovat denně nebo týdně.

#### 2. Statistiky

Můžete zobrazit spotřebu energie svých zařízení v reálném čase, což vám díky efektivní správě vašeho zařízení s nejvyšší spotřebou energie udržuje nízké účty za energii.

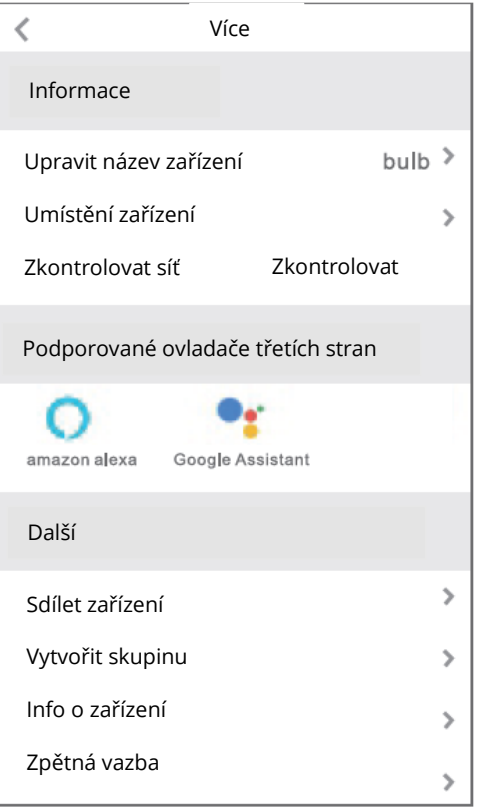

### B. Scény

- 1. Stiskněte ikonu vpravo nahoře a upravte vlastnosti zařízení podle svých představ.
- Můžete změnit název zařízení a zvolit ovládání zařízení pomocí zařízení třetí strany, jako je Amazon Alexa a Google Home.
- Zařízení můžete sdílet se svou rodinou nebo vytvořit skupinu, která vám pomůže ovládat zařízení doma.
- 4. K dispozici je 16 milionů barev a osm scén podle vašeho výběru, čtyři scény navržené jako režim Noc, Čtení, Setkání, Volný čas a další čtyři scény mohou být náhodně založeny podle vašich představ. Nastavitelná je také sytost a jas. Vyberte si různé barvy a jas podle nálady.

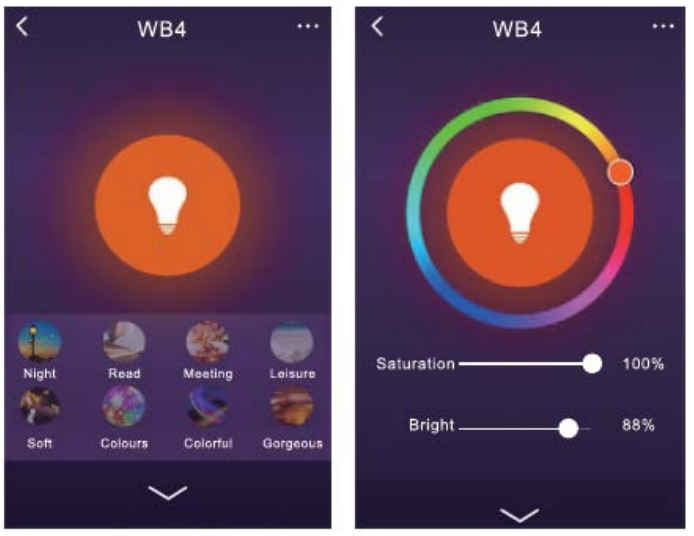

(\*saturation=sytost, bright=jas)

## Použití Amazon Echo

Ujistěte se, že je váš Echo dot propojen s Amazon Alexa a máte účet aplikace "Gosund".

#### A. Povolení dovedností v aplikaci Alexa

Přihlaste se do svého účtu Amazon Alexa, stiskněte na panelu možností "Dovednost" a poté na vyhledávacím panelu vyhledejte "Gosund". Ve výsledcích vyberte "Gosund" a stiskněte "Povolit".

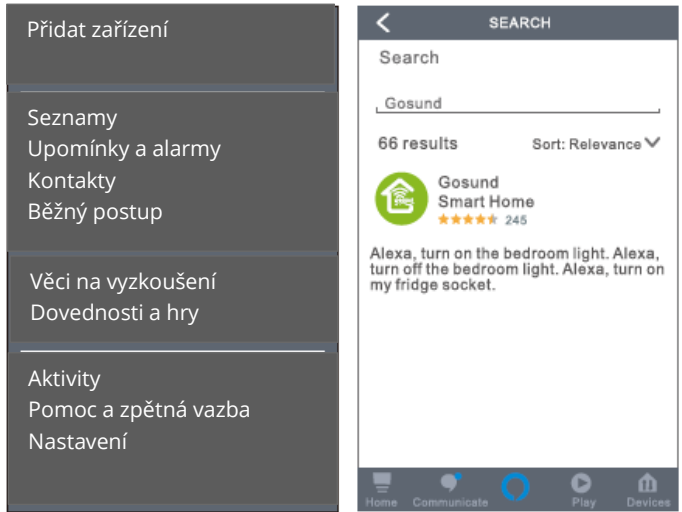

Zadejte název a heslo účtu Gosund. Když nastavíte správnou stránku, znamená to, že váš účet Alexa je propojen s vaším účtem Gosund.
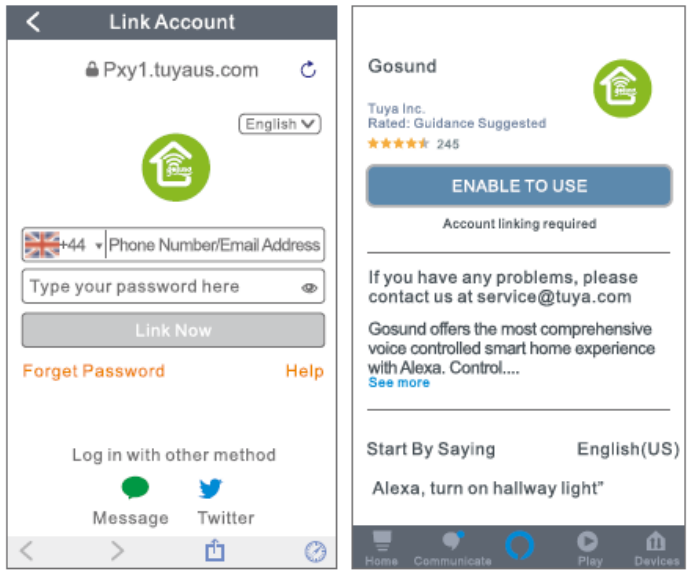

\*enable to use = aktivovat

#### B. Ovládání chytré žárovky hlasem

Poté, co je vaše Alexa propojena s vaší aplikací Gosund, můžete lampu ovládat pomocí Echo.

 Chcete-li zařízení objevit, jednoduše řekněte "Echo (nebo Alexa), discover my device." Chcete-li objevit inteligentní lampu, můžete také říct "add device". Echo začne hledat zařízení, které je přidáno v aplikaci Gosund. Bude to trvat přibližně 20 sekund. Nebo můžete kliknout na "Objevit zařízení/Discover device" v aplikaci Alexa, zobrazí se dostupná zařízení.

**Poznámka:** Echo je jedno ze jmen probuzení, další dvě jména jsou Alexa a Amazon.

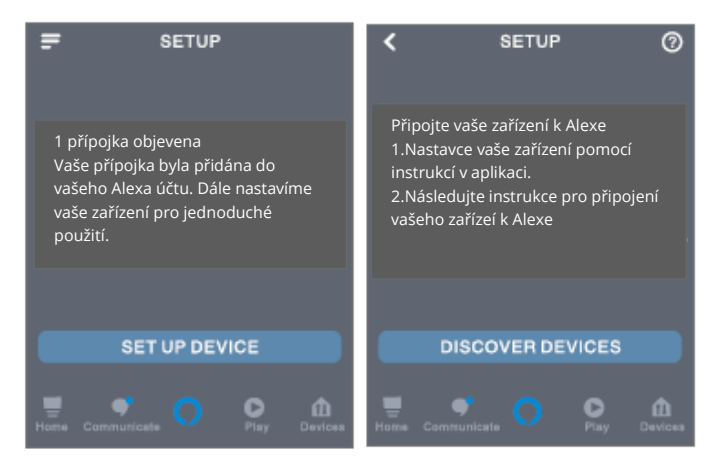

\*set up device= nastavení zařízení, discover devices=objevit zařízení

## 2. Seznam podpůrných dovedností

Zařízení můžete ovládat podle pokynů, jak je uvedeno níže:

"Alexa, turn on / turn off (název inteligentní lampy)." (Rozsviť/Zhasni)

"Alexa, turn on the light." (Rozsviť)

"Alexa, turn off the light." (Zhasni)

Poznámka: Název lampy musí odpovídat názvu lampy v aplikaci Gosund. Doporučuje se, aby název používal pouze snadno vyslovitelná anglická slova. (Amazon Echo podporuje pouze angličtinu.)

# Záruční podmínky

Na nový výrobek pořízený v prodejní síti Alza.cz je poskytnuta záruka 2 roky. Pokud potřebujete opravu nebo jiné služby během záruční doby, kontaktujte přímo prodejce výrobku, je nutné předložit originální doklad o zakoupení s původním datem zakoupení. Kopie dokladů o zakoupení výrobku, změněné, doplněné, bez původních údajů nebo jinak poškozené doklady o zakoupení výrobku nebudou považovány za doklady prokazující zakoupení reklamovaného výrobku.

## Za rozpor se záručními podmínkami, pro který nemusí být uplatněný reklamační nárok uznán, se

#### považuje:

- Používání výrobku k jinému účelu, než pro který je výrobek určen nebo nedodržení pokynů pro údržbu, provoz a obsluhu výrobku.
- Poškození výrobku živelnou pohromou, zásahem neoprávněné osoby nebo mechanicky vinou kupujícího (např. při přepravě, čištění nevhodnými prostředky apod.).
- Přirozené opotřebení a stárnutí spotřebního materiálu nebo součástí během používání (jako jsou např. baterie atd.).

- Vystavení nepříznivému vnějšímu vlivu, např. slunečnímu a jinému záření či elektromagnetickému poli, vniknutí tekutiny, vniknutí předmětu, přepětí v síti, napětí vzniklému při elektrostatickém výboji (včetně blesku), chybnému napájecímu nebo vstupnímu napětí a nevhodné polaritě tohoto napětí, vlivu chemických procesů např. použitých napájecích článků apod.
- Pokud byly kýmkoliv provedeny úpravy, modifikace, změny konstrukce nebo adaptace ke změně nebo rozšíření funkcí výrobku oproti zakoupenému provedení nebo použití neoriginálních součástek.

# EU PROHLÁŠENÍ O SHODĚ

#### Identifikační údaje dovozce:

Alza.cz a.s. Registrované sídlo: Jankovcova 1522/53, Holešovice, 170 00 Prague 7 IČO: 27082440

#### Předmět prohlášení:

Název: Gosund WiFi LED Žárovka Model: WB4

Výše uvedený produkt byl testován v souladu s normou (normami) používanými k prokázání souladu se základními požadavky stanovené směrnicí (směrnic):

Směrnice č. 2014/53 / EU Směrnice č. 2011/65 / EU as ve znění 2015/863 / EU

Praha, 27.11.2020

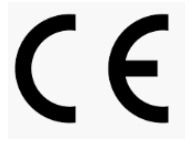

# WEEE

Tento produkt nesmí být likvidován jako běžný domácí odpad v souladu se směrnicí EU o likvidaci elektrických a elektronických zařízení (WEEE – 2012/19/EU). Místo toho musí být vrácen v místě zakoupení nebo odevzdán ve veřejné sběrně recyklovatelného odpadu. Správnou likvidaci přístroje pomůžete zachovat přírodní zdroje a napomáháte prevenci potenciálních negativních dopadů na životní prostředí a lidské zdraví. Další podrobnosti si vyžádejte od místního úřadu nebo nejbližšího sběrného místa. Při nesprávné likvidaci tohoto druhu odpadu mohou být v souladu s národními předpisy uděleny pokuty.

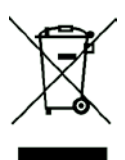

Používateľská príručka k výrobku obsahuje funkcie výrobku, spôsob použitia a prevádzkový postup. Prečítajte si návod pozorne, aby ste získali tie najlepšie skúsenosti a predišli zbytočnému poškodeniu. Príručku uschovajte pre ďalšie použitie. Ak máte akékoľvek otázky či pripomienky týkajúce sa prístroja, prosíme, obráťte sa na zákaznícku linku.

#### www.alza.sk/kontakt

+421 257 101 800

Dovozca: Alza.cz a.s., Jankovcova 1522/53, 170 00 Praha 7, www.alza.cz

# Balenie obsahuje

- 1. Inteligentná WiFi Žiarovka
- 2. Používateľská príručka

# Popis produktu

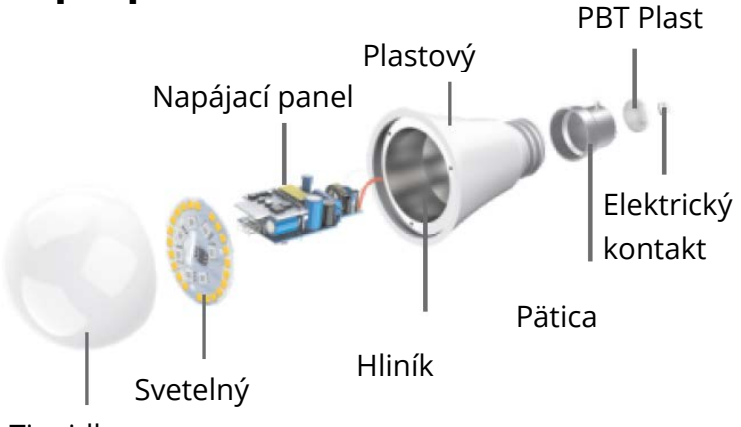

Tienidlo

# LED Inteligentná žiarovka

| Vstupné napätie   | 110 – 240 V~50/60 Hz       |
|-------------------|----------------------------|
| Napájanie         | 8 W                        |
| Žiarovkový        | 75 W                       |
| ekvivalent        |                            |
| Svetelný tok      | 800 lm                     |
| Funkcia svietidla | WiFi Ovládač, Zmeny farby, |
|                   | Zatemňovanie, Časovač,     |
|                   | Scény                      |
| LED Farba         | RGB+B                      |
| Pätica            | E27                        |
| WiFi              | 802.11b/g/n                |
|                   | 2,4 GHz                    |

# Inštalácia žiarovky

 Pred inštaláciou žiarovky odpojte napájací zdroj. Svetlo po zapnutí po úspešnej inštalácii svieti na bielo. (Majte na pamäti, že typ pätice je E27).

## Siahnutie aplikácie "Gosund"

- Vyhľadajte aplikáciu "Gosund" v App Store alebo Google Play alebo naskenujte nižšie uvedený QR kód a nainštalujte ju.
- Otvorte aplikáciu Gosund. Stlačte registráciu a zadajte svoju e-mailovú adresu na automatické vytvorenie účtu, ďalej zadajte svoje telefónne číslo a získajte overovací kód na registráciu účtu. Ak už máte účet "Gosund", jednoducho kliknite na prihlásenie a prihláste sa pomocou svojho účtu.
- Bezplatná aplikácia Gosund je kompatibilná s mobilnými zariadeniami, ktoré podporujú iOs 8.0 a vyššie, rovnako ako Android 4.4 a vyššie.

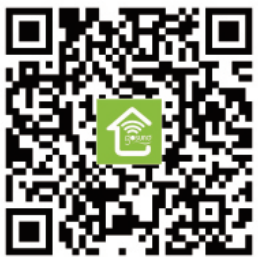

# Pripojenie zariadenia pomocou aplikácie

## A. jednoduchý režim (Odporučené)

 Otvorte aplikáciu "Gosund". Kliknite na "Pridať zariadenie" alebo na symbol "+"v pravom hornom rohu stránky a vyberte "Inteligentné

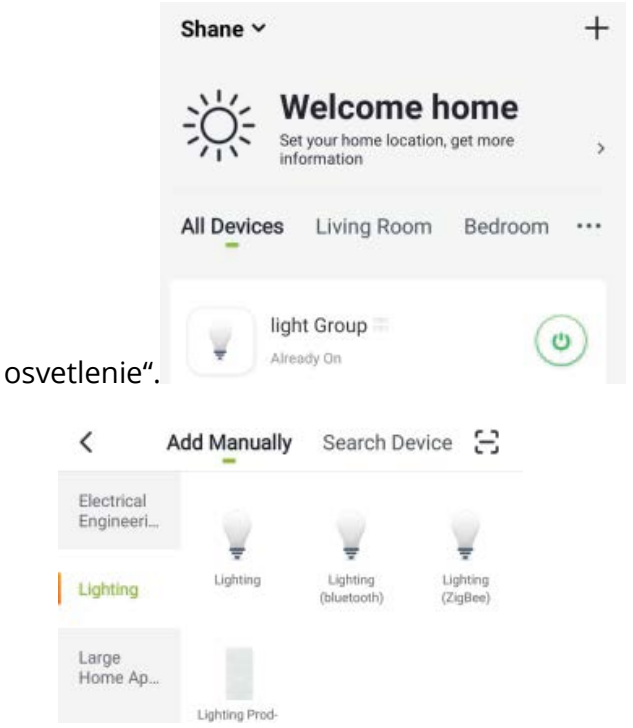

 Uistite sa, že je inteligentná žiarovka Nite Bird Smart nainštalovaná správne. Na rýchle blikanie svetla existujú 3 kroky.

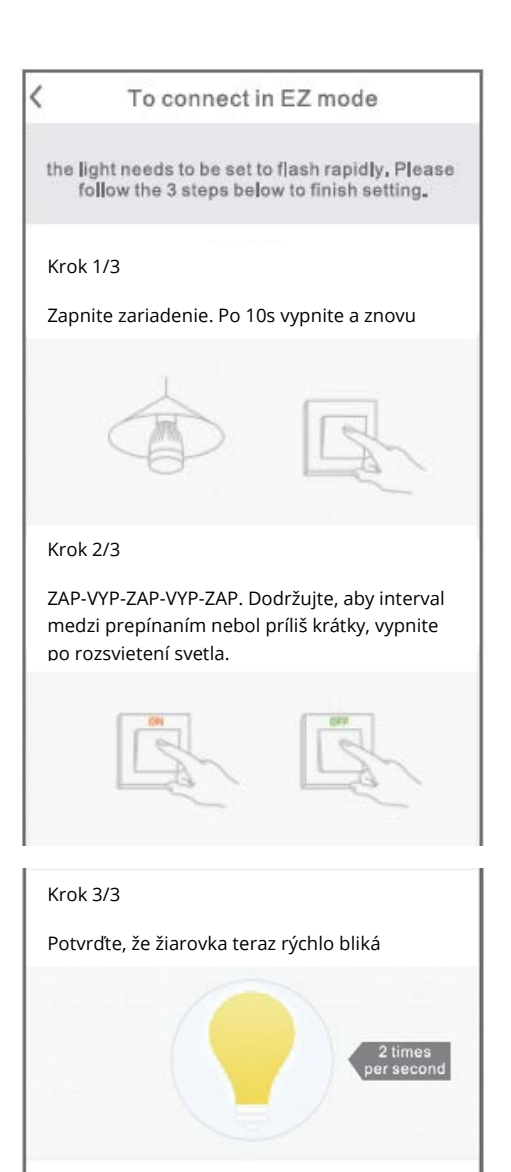

\* Confirm indicator rapidly blink = potvrdiť, že indikátor rýchlo bliká

\*2 times per second = 2× za sekundu

Confirm indicator rapidly blink

3. Uistite sa, že žiarovka teraz rýchlo bliká, a potvrďte to v aplikácii.

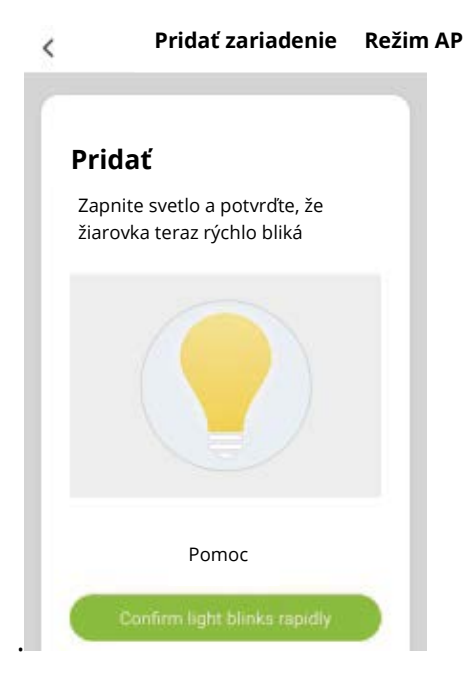

\* Confirm light blinks rapidly = potvrdiť, že svetlo rýchlo bliká

 Vyberte si domácu WiFi (uistite sa, že je váš telefón pripojený k WiFi kanálu 2,4 GHz, nie k 5 GHz) a zadajte správne heslo. Ak je sieť WiFi 5 GHz alebo je heslo nesprávne, nastane "zlyhanie pripojenia".

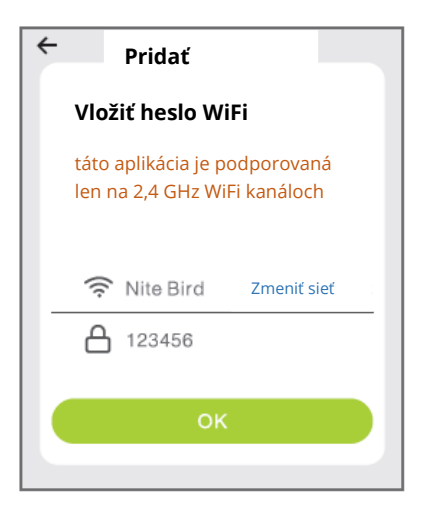

 Nakoniec počkajte, kým sa zariadenie úspešne nakonfiguruje, a potom klepnite na "Dokončené".

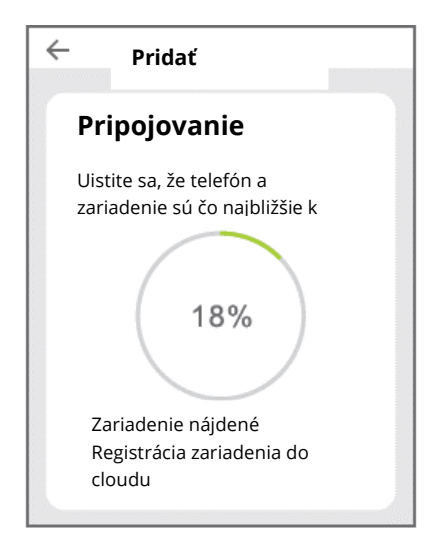

### B. AP režim

Ak pripojenie v "Jednoduchom režime" zlyhá, prepnite na "Režim AP".

6. Režim AP sa nachádza v pravom hornom rohu stránky "Pridať zariadenie".

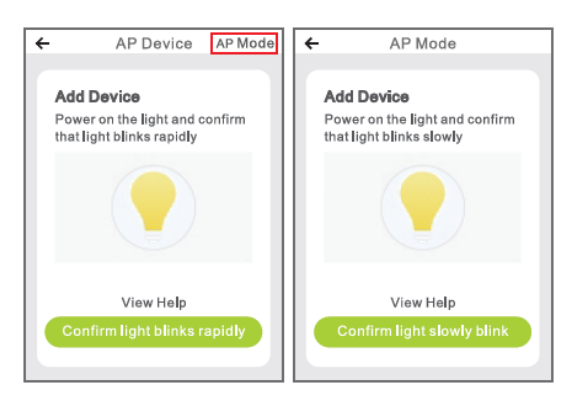

7. Štyri kroky k tomu, aby svetlo pomaly blikalo.

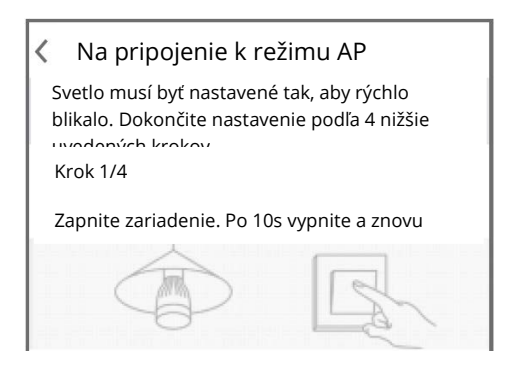

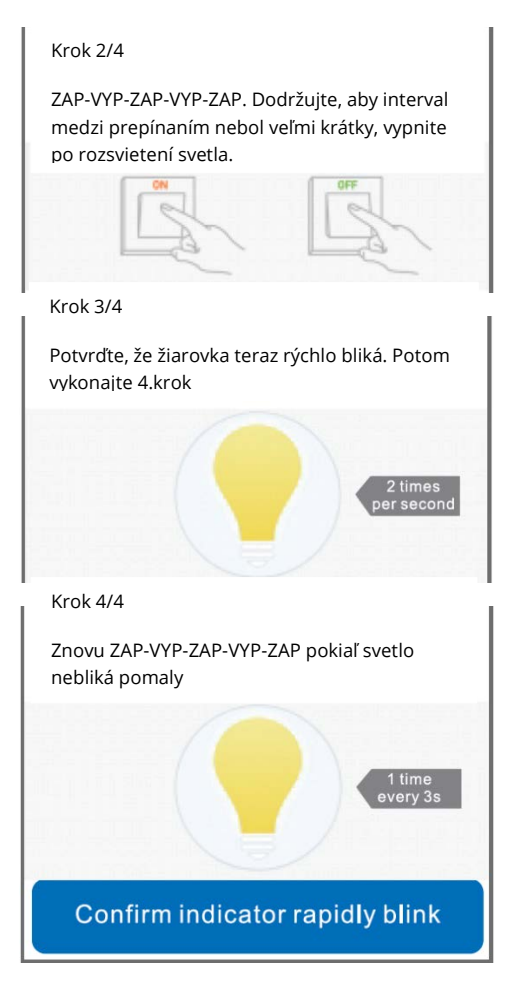

- \*2 times per second = 2-krát za sekundu
- \* 1 time every 3s= jeden raz každé 3 sekundy
- \* Confirm indicator rapidly blink = potvrdiť, že indikátor rýchlo bliká

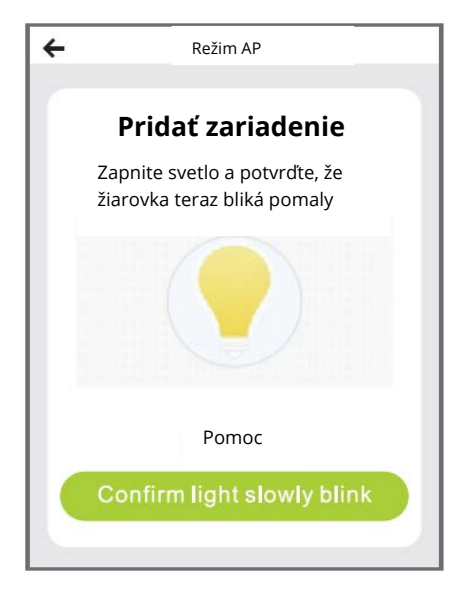

\* Confirm light slowly blink = potvrdiť, že svetlo bliká pomaly

8. Vyberte si domácu WiFi a zadajte správne heslo, potom potvrďte v aplikácii.

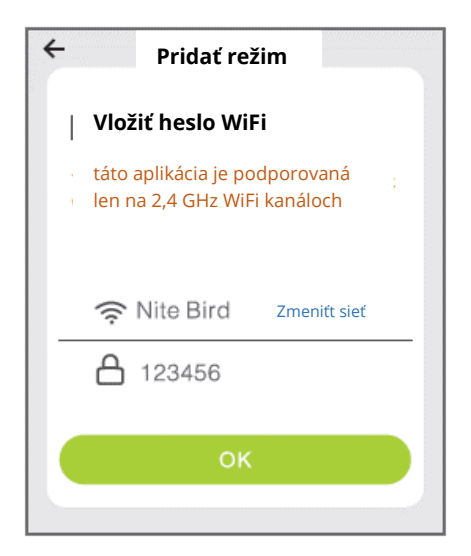

 Kliknite na "Pripojiť teraz" a vyberte hotspot WiFi s názvom "SmartLife XXX". Ak sa zobrazí, aktuálna sieť WLAN nemá prístup k internetu. Pokiaľ chcete prepnúť na inú sieť, kliknite na "ZRUŠIŤ" a vráť" Režim AP likácie Gosund.

|              |                  | Rezim AP    |                |
|--------------|------------------|-------------|----------------|
|              | Pripojte         | e telefón k | WiFi hotspotu  |
|              | Connect          | t phone to  | device's       |
|              | 1 <b>.Otvor</b>  | te nastave  | nie            |
|              |                  |             |                |
|              | 1.Open WL        | AN Settings |                |
|              | - WILAN          |             |                |
|              | 2 Vrátiť         | do anlikáci | e a pokračova  |
|              | pridanír         | n zariadeni | ia             |
|              | Sector and a     | Princijiť   | 1.00           |
|              | 2.Back to th     | Ρηρομι      | inue to add    |
|              | uevice           | Go connect  |                |
|              |                  | Coconnect   |                |
|              |                  |             |                |
| <b>(</b> s   | ettings          | Wi-Fi       |                |
|              | ottingo          |             |                |
|              | Wi-Fi            |             |                |
| $\checkmark$ | Gosund <b>-1</b> |             | <b>∻</b> ()    |
|              |                  | Ne          |                |
| СН           | OOSEANETWOR      | к 👬         |                |
|              | 88880000         |             | € 🗟 🚺          |
|              | CF               |             | <b>₽</b> \$ () |
|              | ChinaNet-4V      | TU          | ₽ŝ ()          |
|              |                  |             |                |

10. Nakoniec počkajte, až sa zariadenie úspešne nakonfiguruje, a kliknite na "Dokončené".

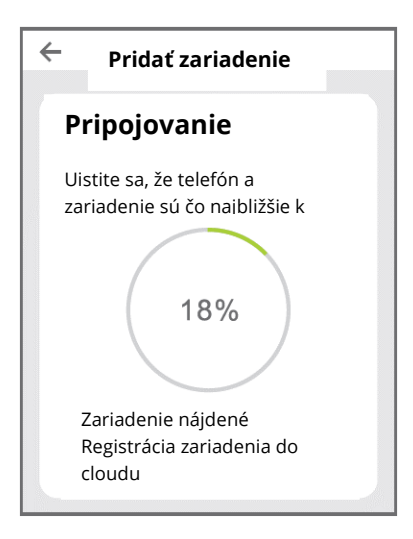

Poznámka: Ak pripojenie v "AP Režime" zlyhá, skontrolujte, či váš router využíva dvojpásmovú WiFi. Ak áno, zadajte rozhranie pre správu routera, aby ste rozdelili 2,4G a 5G WiFi, a potom sa pripojte k 2,4G WiFi.

# Zoznámenie s aplikáciou Gosund

## A. Funkcie zariadenia

Zoznam zariadení môžete pridať kliknutím na symbol "+" v pravom hornom rohu domovskej stránky.

## Prepínač: Ovládač

Funkcia prepínača umožňuje jednoducho ovládať jednotlivé/skupinové svetlá na diaľku, čo vám umožňuje nastaviť jas, teplo alebo farbu žiaroviek jednoduchým kliknutím na inteligentný telefón po stiahnutí bezplatnej aplikácie, aj keď ste na dovolenke.

#### 3. Časovač

Pomocou tejto funkcie môžete svetlo zapínať a vypínať v určitú dobu, ako chcete, čo bude vhodné v noci, keď spíte, alebo keď prídete alebo opustíte kanceláriu či domov. Časový plán možno opakovať denne alebo týždenne.

## 4. Štatistiky

Môžete zobraziť spotrebu energie svojich zariadení v reálnom čase, čo vám vďaka efektívnej správe vášho zariadenia s najvyššou spotrebou energie udržiava nízke účty za

Viac

Informácie

Upraviť názov zariadenia

Umiestnenie zariadenia

Skontrolovať

Podporované ovládače tretích strán

Ďalšie

Zdieľať zariadenie

Vytvoriť skupinu

Info o zariadení

Spätná väzba

|       | < More                                              |   |  |  |
|-------|-----------------------------------------------------|---|--|--|
|       | Information                                         |   |  |  |
|       | Modify Device Name bulb                             | > |  |  |
|       | Device Location                                     | > |  |  |
|       | Check The Network Check Now                         | > |  |  |
|       | Supported Third-party Control                       |   |  |  |
|       | amazon alexa Google Assistant                       |   |  |  |
|       | Others                                              |   |  |  |
|       | Share devices<br>Create Group<br>Device Information |   |  |  |
|       |                                                     |   |  |  |
|       |                                                     |   |  |  |
| rgiu. | Feedback                                            | > |  |  |

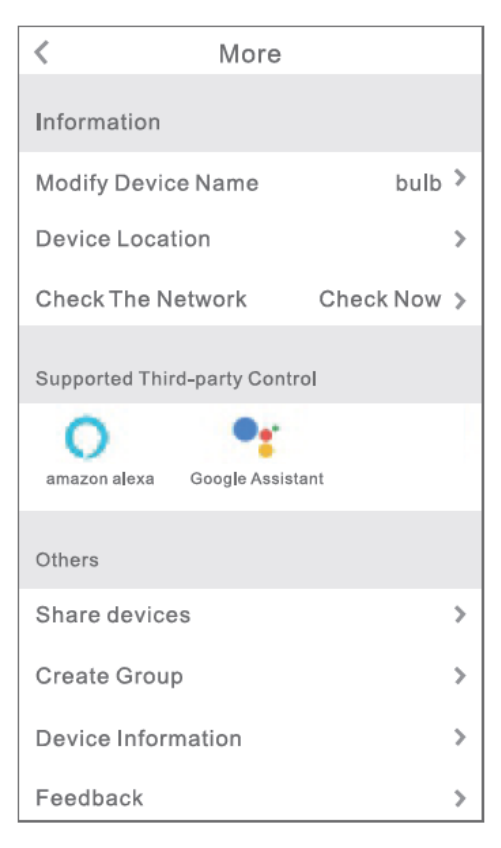

## B. Scény

- 6. Stlačte ikonu vpravo hore a upravte vlastnosti zariadenia podľa svojich predstáv.
- Môžete zmeniť názov zariadenia a zvoliť ovládanie zariadenia pomocou zariadenia tretej strany, ako je Amazon Alexa a Google Home.
- Zariadenie môžete zdieľať so svojou rodinou alebo vytvoriť skupinu, ktorá vám pomôže ovládať zariadenie doma.

9. K dispozícii je 16 miliónov farieb a osem scén podľa vášho výberu, štyri scény navrhnuté ako režim Noc, Čítanie, Stretnutie, Voľný čas a ďalšie štyri scény môžu byť náhodne založené podľa vašich predstáv. Nastaviteľná je tiež sýtosť a jas. Vyberte si rôzne farby a jas podľa nálady.

(\*saturation=sýtosť, bright=jas)

## Použitie Amazon Echo

Uistite sa, že je váš Echo dot prepojený s Amazon Alexa a máte účet aplikácie "Gosund".

#### A. Povolenie zručností v aplikácii Alexa

Prihláste sa do svojho účtu Amazon Alexa, stlačte na paneli možností "Schopnosť" a potom na

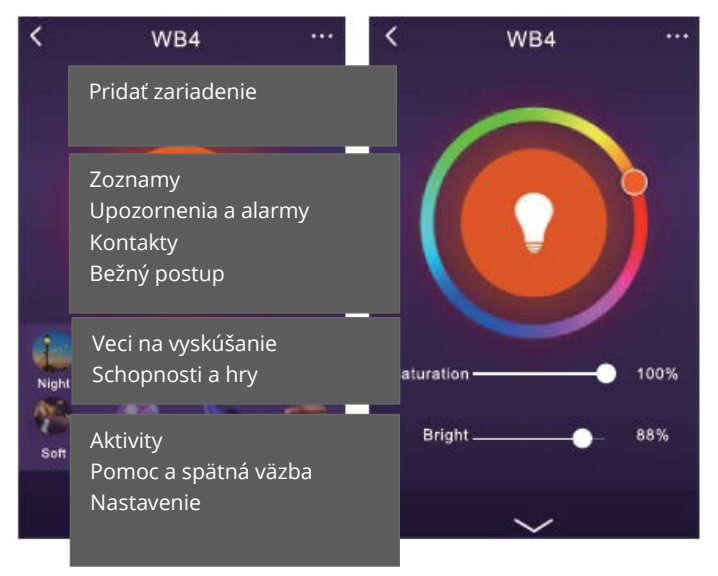

vyhľadávacom paneli vyhľadajte "Gosund". Vo

#### výsledkoch vyberte "Gosund" a stlačte "Povoliť".

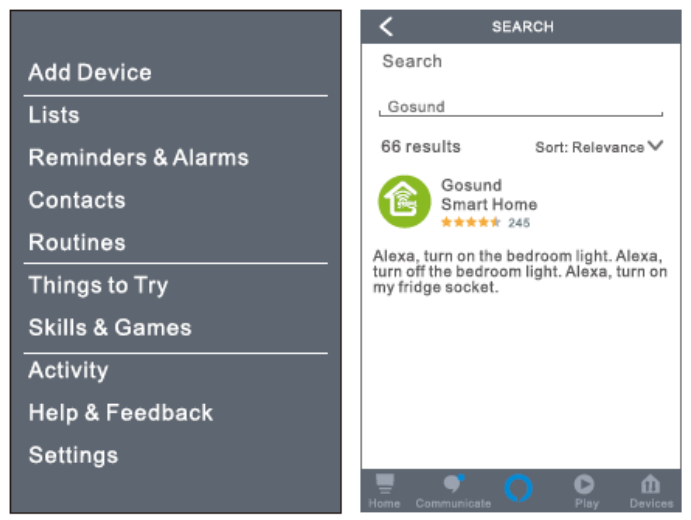

Zadajte názov a heslo účtu Gosund. Keď nastavíte správnu stránku, znamená to, že váš účet Alexa je prepojený s vaším účtom Gosund.

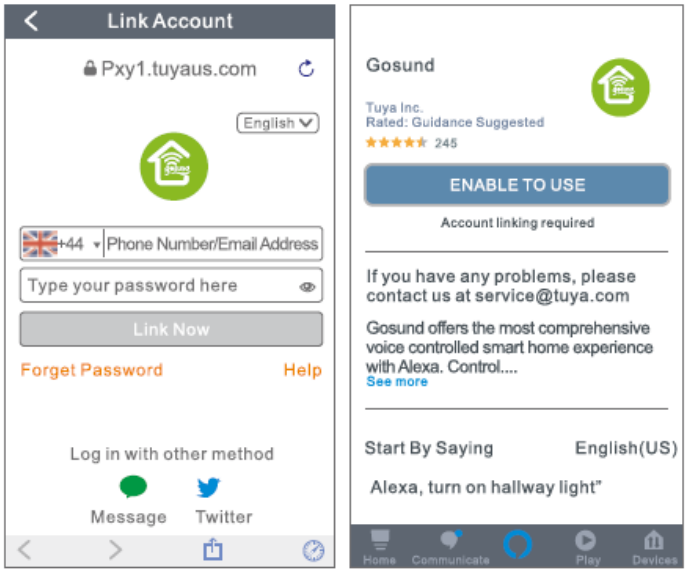

\*enable to use = aktivovať

**B. Ovládanie inteligentnej žiarovky hlasom** Potom, ako je vaša Alexa prepojená s vašou aplikáciou Gosund, môžete lampu ovládať pomocou Echo.

 Ak chcete zariadenie objaviť, jednoducho povedzte "Echo (alebo Alexa), discover my device". Ak chcete objaviť inteligentnú lampu, môžete tiež povedať "add device". Echo začne hľadať zariadenie, ktoré je pridané v aplikácii Gosund. Bude to trvať približne 20 sekúnd. Alebo môžete kliknúť na "Objaviť zariadenia/Discover device" v aplikácii Alexa, zobrazia sa dostupné zariadenia.
Poznámka: Echo je jedno z mien prebudenia, ďalšie dve mená sú Alexa a Amazon.

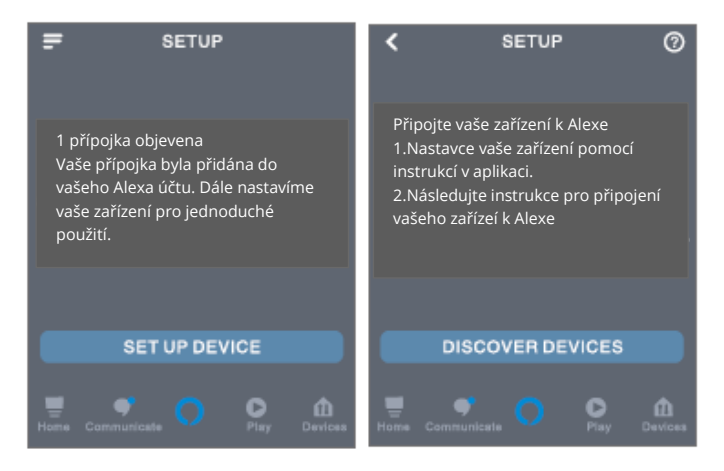

\*set up device= nastavenie zariadenia, discover devices=objaviť zariadenie

## 4. Zoznam podporných schopností

Zariadenie môžete ovládať podľa pokynov, ako je uvedené nižšie:

"Alexa, turn on/turn off (názov inteligentnej lampy)." (Rozsvieť/Zhasni)

"Alexa, turn on the light." (Rozsvieť)

"Alexa, turn off the light." (Zhasni)

Poznámka: Názov lampy musí zodpovedať názvu lampy v aplikácii Gosund. Odporúča sa, aby názov používal iba ľahko vysloviteľné anglické slová. (Amazon Echo podporuje iba angličtinu.)

# Záručné podmienky

Na nový výrobok zakúpený v predajnej sieti Alza.sk je poskytnutá záruka 2 roky. Ak potrebujete opravu alebo iné služby počas záručnej doby, kontaktujte priamo predajcu výrobku. Je nutné predložiť originálny doklad o zakúpení s pôvodným dátumom zakúpenia. Kópie dokladov o zakúpení výrobku, zmenené, doplnené, bez pôvodných údajov alebo inak poškodené doklady o zakúpení výrobku nebudú považované za doklady preukazujúce zakúpenie reklamovaného výrobku.

#### Za rozpor so záručnými podmienkami, pre ktorý nemusí byť uplatnený reklamačný nárok uznaný, sa považuje:

- Používanie výrobku na iný účel, než pre ktorý je výrobok určený alebo nedodržanie pokynov na údržbu, prevádzku a obsluhu výrobku.
- Poškodenie výrobku živelnou pohromou, zásahom neoprávnenej osoby alebo mechanicky vinou kupujúceho (napr. pri preprave, čistení nevhodnými prostriedkami a pod.).
- Prirodzené opotrebovanie a starnutie spotrebného materiálu alebo súčastí počas používania (ako sú napr. batérie atď.).
- Vystavenie nepriaznivému vonkajšiemu vplyvu, napr. slnečnému a inému žiareniu či elektromagnetickému poľu, vniknutiu tekutiny, vniknutiu predmetu, preťaženej sieti, napätiu

vzniknutému pri elektrostatickom výboji (vrátane blesku), chybnému napájaciemu alebo vstupnému napätiu a nevhodnej polarite tohto napätia, vplyvu chemických procesov napr. použitých napájacích článkov a pod.

 Ak boli kýmkoľvek uskutočnené úpravy, modifikácie, zmeny konštrukcie alebo adaptácie na zmenu alebo rozšírenie funkcií výrobku oproti zakúpenému vyhotoveniu alebo použitie neoriginálnych súčiastok.

# EÚ VYHLÁSENIE O ZHODE

#### Identifikačné údaje dovozcu:

Alza.cz a.s. Registrované sídlo: Jankovcova 1522/53, Holešovice, 170 00 Praha 7 IČO: 27082440

#### Predmet vyhlásenia:

Názov: Gosund WiFi LED Žiarovka Model: WB4

Vyššie uvedený produkt bol testovaný v súlade s normou (normami) používanými na preukázanie súladu so základnými požiadavkami smernice (smerníc): Smernica č. 2014/53/EÚ Smernica č. 2011/65/EÚ a v znení 2015/863/EÚ

Praha, 27.11.2020

# CE

## WEEE

Tento produkt sa nesmie likvidovať ako bežný domáci odpad v súlade so smernicou EÚ o likvidácii elektrických a elektronických zariadení (WEEE – 2012/19/EÚ). Namiesto toho musí byť vrátený v mieste zakúpenie alebo odovzdaný vo verejnej zberni recyklovateľného odpadu. Správnou likvidáciu prístroja pomôžete zachovať prírodné zdroje a napomáhate prevencii potenciálnych negatívnych dopadov na životné prostredie a ľudské zdravie. Ďalšie podrobnosti si vyžiadajte od miestneho úradu alebo najbližšieho zberného miesta. Pri nesprávnej likvidácii tohto druhu odpadu môžu byť v súlade s národnými predpismi udelené pokuty.

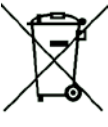

A felhasználói útmutató a termék jellemzőit, a használatára és kezelésére vonatkozó utasításokat és módokat tartalmazza. Figyelmesen olvassa végig, hogy a lehető legjobb felhasználói élményben lehessen része, és elkerülje a termék felesleges károsodását. Őrizze meg a kézikönyvet későbbi felhasználás céljából. Ha bármilyen kérdése vagy észrevétele van a készülékkel kapcsolatban, kérjük, vegye fel a kapcsolatot vevőszolgálatunkkal

#### www.alza.hu/kontakt

+36 1 701-1111

Alza.cz a.s., Jankovcova 1522/53, 170 00 Prága 7, www.alza.cz

# A termék csomagolása

- 3. Okos Wi-Fi izzó
- 4. Felhasználói útmutató

## A termék felépítése

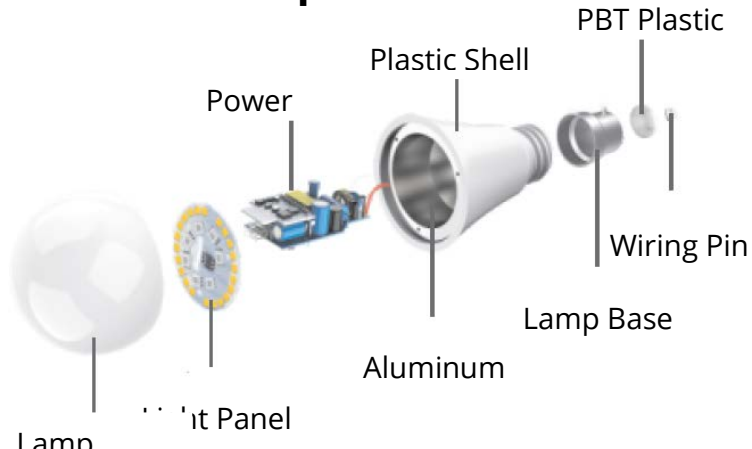

Lamp

## LED okos izzó

| bemeneti feszültség | 110-240V~50/60Hz     |
|---------------------|----------------------|
| teljesítmény        | 8W                   |
| izzónak felel meg   | 75W                  |
| fényhőmérséklet     | 800Lms               |
| jellemzők           | WiFi távvezérlés,    |
|                     | színváltoztatás,     |
|                     | tompítható, időzítő, |
|                     | helyszínek           |
| LED szín            | RGB+W                |
| Foglalat típus      | E27                  |
| Wi-Fi               | 802.11b/g/n          |
|                     | 2.4GHz               |

# Az izzó telepítése

 A villanykörte telepítése előtt kapcsolja le az áramellátást. A sikeres telepítés után, első bekapcsoláskor az izzó fénye fehér. (kérjük, vegye figyelembe, hogy az izzó foglalata E27)

## 1. A"Gosund" alkalmazás letöltése

- Keressen rá a "Gosund" kifejezésre és töltse le a Gosund alkalmazást az App Store, vagy a Google Play áruházból, vagy olvassa be az itt látható QR kódot.
- 2. Nyissa meg a "Gosund" alkalmazást. Kattintson a regisztráció gombra, és adja meg az e-mail címét a fiók automatikus létrehozásához, vagy írja be a telefonszámát, amelyre a regisztrációhoz szükséges ellenőrző kód fog érkezni. Ha már rendelkezik Gosund fiókkal, egyszerűen kattintson a bejelentkezés gombra, és adja meg a szükséges adatokat.
- A "Gosund" alkalmazás ingyenes, és iOs 8.0 vagy újabb, és Android 4.4 vagy újabb változatokat támogató mobil eszközökkel kompatibilis.

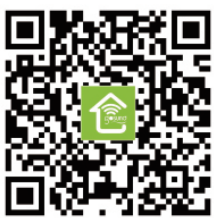

# A készülék csatlakoztatása az alkalmazáshoz

## A. Easy Mode- könnyű mód (ajánlott)

Nyissa meg a "Gosund" alkalmazást. Koppintson az "eszköz hozzáadása" vagy a "+" jelre a jobb felső sarokban, és válassza az " okos világítás" lehetőséget. Kérjük, ügyeljen arra, hogy az okos hálózati elosztó csatlakoztatott legyen.

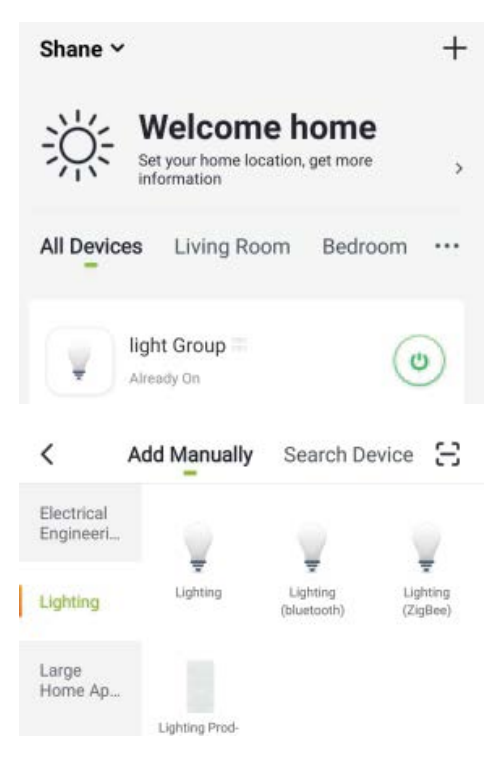

 Győződjön meg róla, hogy a Nite Bird okos éjszakai izzó helyesen telepített. A fény gyors kigyulladását három lépésben érheti el.

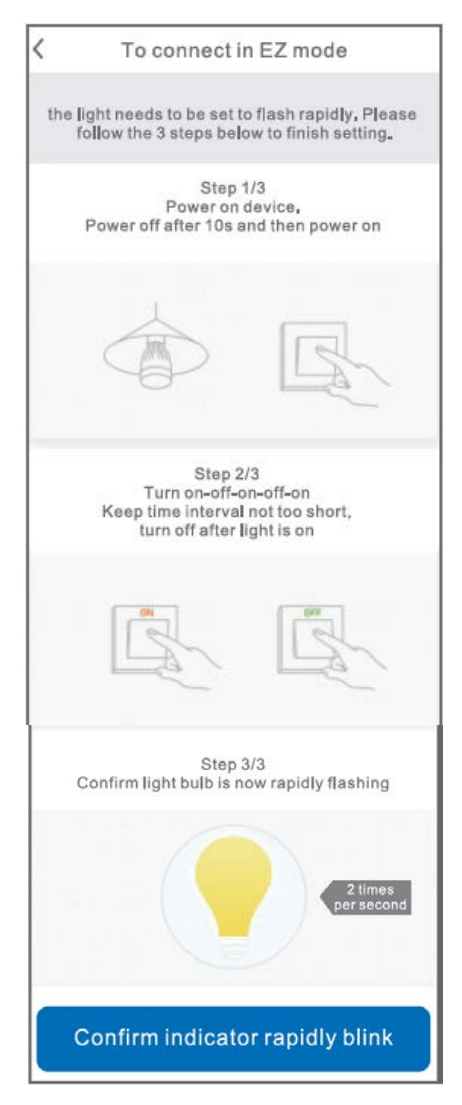

2. Bizonyosodjon meg róla, hogy az izzó gyorsan villog, és az alkalmazásban erősítse meg.

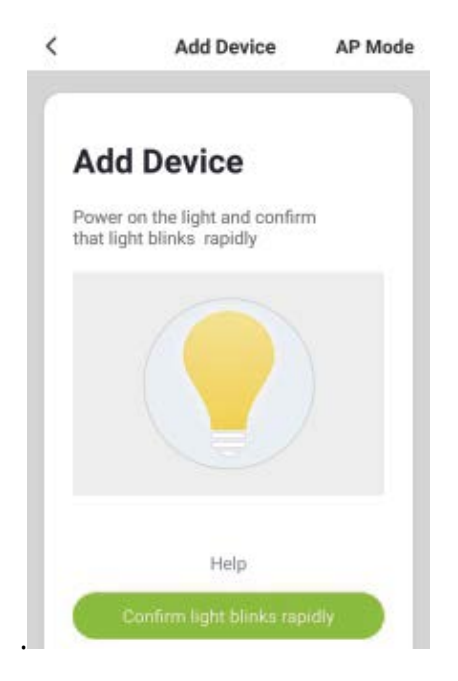

3. Válassza ki otthoni WiFi hálózatát (a választott hálózat egyezzen meg a mobil eszközén használt WiFi hálózattal, és legyen 2,4 GHz-es, nem pedig 5 GHz-es). Adja meg a helyes jelszót és erősítse meg. Ha a WiFi hálózat 5 GHz- es, vagy helytelen jelszót ad meg, a kapcsolat zavart lehet.

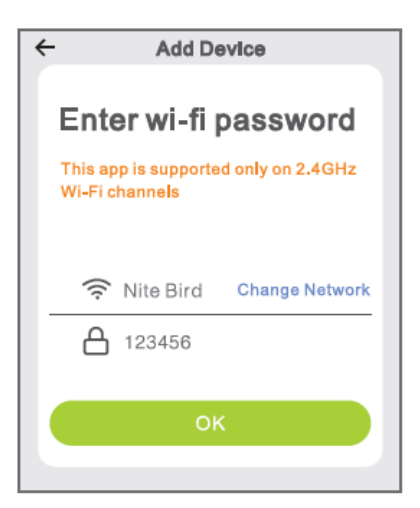

4. Várjon a konfigurálás befejeződéséig, majd kattintson a "kész" feliratra.

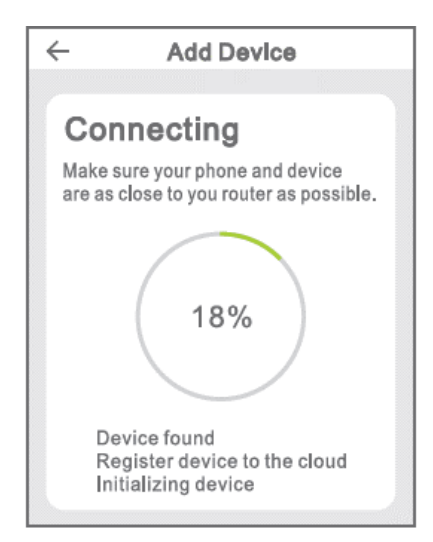
## B. AP mód

1. Amennyiben nem sikerül könnyű módban kapcsolatot létesítenie, váltson "AP" módra. Az AP mód a "készülék hozzáadása" oldal jobb felső sarkában található.

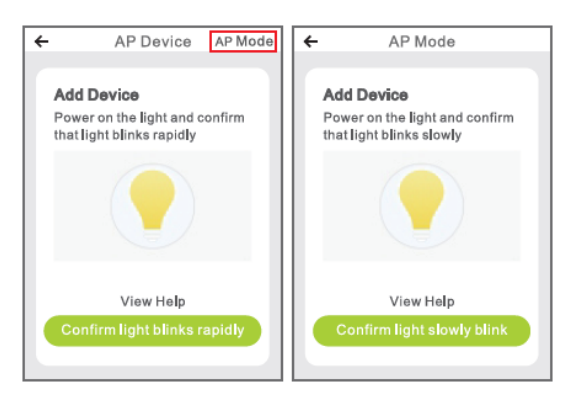

2. A fény lassú kigyulladását négy lépésben érheti el.

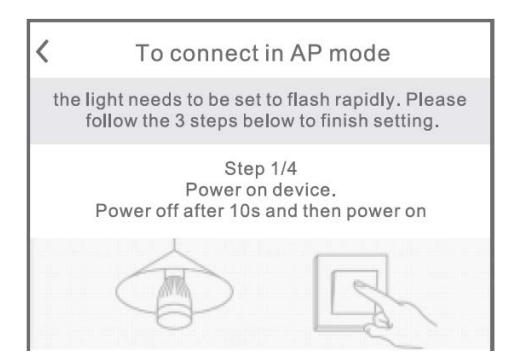

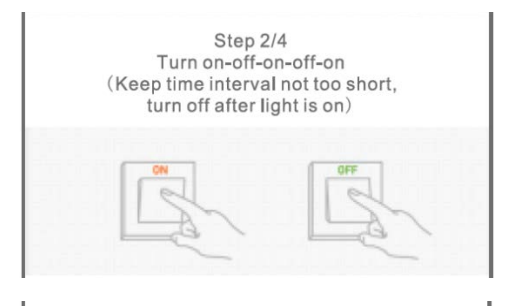

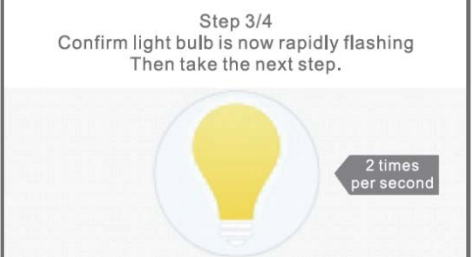

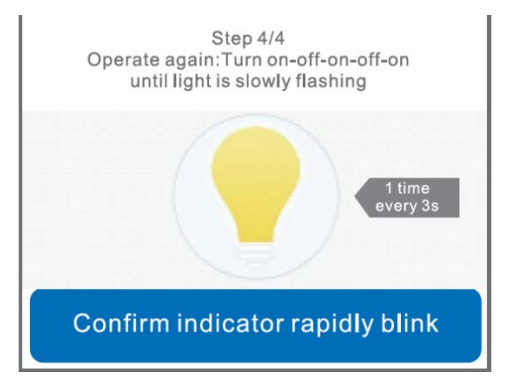

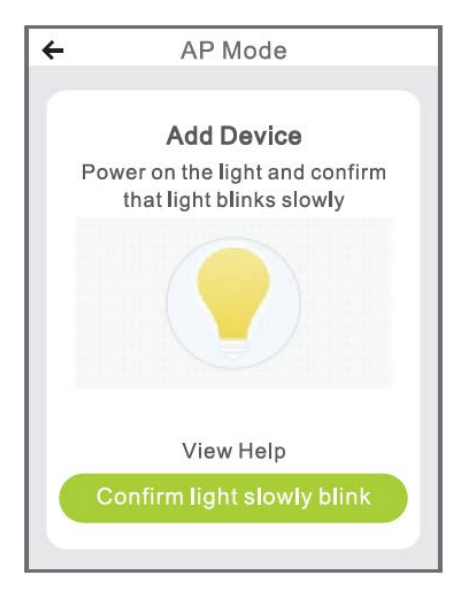

 Válassza ki otthoni Wi-Fi hálózatát és adja meg a jelszót az alkalmazás megerősítéséhez.

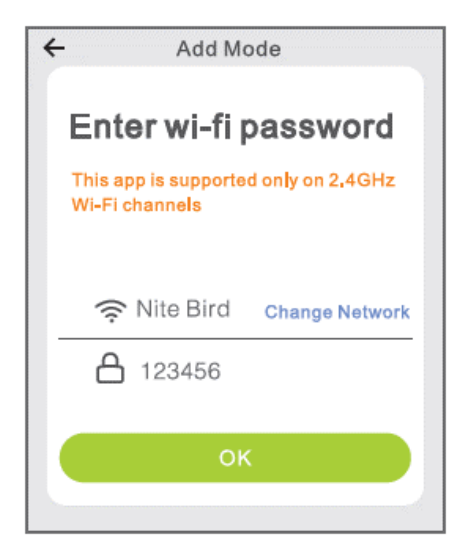

 Koppintson a "csatlakozás most" lehetőségre, és válassza a "SmartLife-xxx" nevű WiFi hotspot-ot, majd térjen vissza a Gosund alkalmazásba

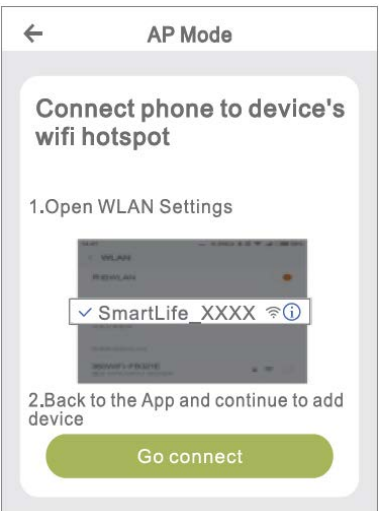

| Settings Wi-Fi |                |
|----------------|----------------|
| Wi-Fi          |                |
| ✓ Gosund-1     | <b>?</b> (j)   |
| CHOOSEANETWORK |                |
| 88880000       | ₽ 🗟 (j)        |
| CF             | <b>₽</b> ╤ (j) |
| ChinaNet-4VTU  | ₽? (Ì)         |

5. Várjon, míg a készülék sikeresen konfigurálódik, és kattintson a "kész" jelre.

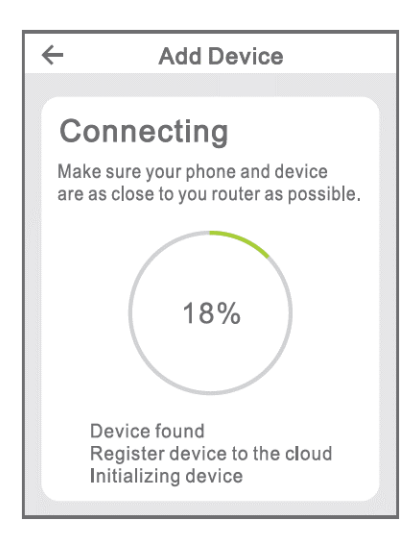

Megjegyzés: Ha a kapcsolódás "AP módban" nem sikerül, ellenőrizze, a Wi-Fi router kétsávos-e. Amennyiben igen, akkor kérjük, a router felületén szakítsa meg a 2.4G és az 5G Wi-Fi csatlakozást, majd kapcsolódjon a 2.4G Wi-Fi hálózatra

# A Gosund app megismerése

## A. A készülékek funkció

Készülékek hozzáadásáért kattintson a "+"jelre a kezdőlap jobb felső sarkában.

### 1. Kapcsolás: távvezérlés

A kapcsoló funkció lehetővé teszi egy / több fény egyszerű távvezérlését, az izzók fényerejének, melegségének vagy színének beállítását okostelefonon keresztül, egyszerű érintéssel. Az ingyenes alkalmazás segítségével nyaralás közben is megteheti mindezt.

### 2. Ütemezett időzítés

A funkció segítségével a lámpa le/ felkapcsolódik egy adott időpontban, tetszés szerint. Éjszaka, alvás közben, vagy amikor megérkezik, elhagyja munkahelyét vagy otthonát. Az ütmezés naponta vagy hetente ismétlődhet.

#### 3. Statisztika

Megfigyelheti készülékei valós idejű energiafelhasználását, így a villanyszámlája alacsonyabb lesz.

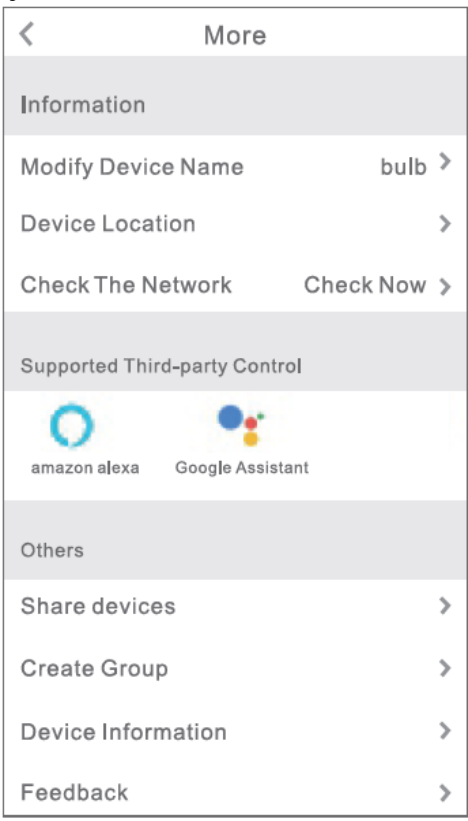

## **B. Helyszínek**

- Kattintson a jobb felső sarokban található ikonra az eszköz jellemzőinek módosításához.
- Megváltoztathatja az eszköz nevét, és dönthet úgy, hogy egy harmadik féltől származó eszközzel, például az Amazon Alexa vagy a Google Home alkalmazással vezérli az eszközt.
- 3. Megoszthatja az eszközt a családjával, vagy létrehozhat egy csoportot, amely segít a háztartás eszközeit irányítani.

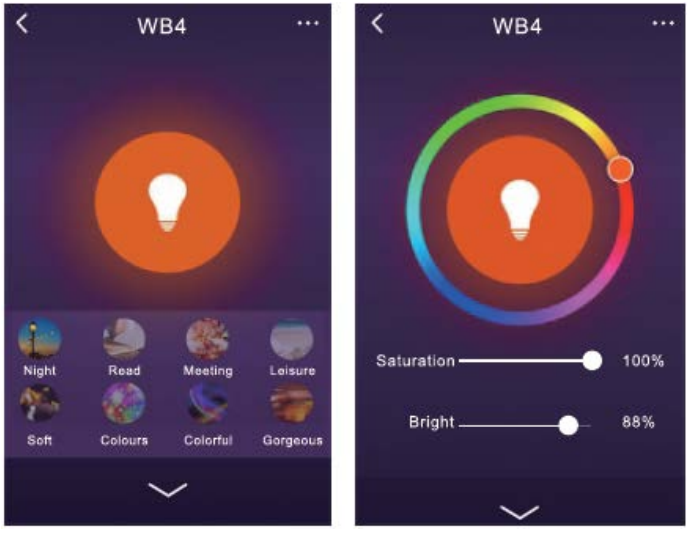

4.

Az izzó 16 millió színnel és nyolc móddal áll rendelkezésre: éjszakai, olvasás, találka, szabadidő. További négy mód véletlenszerűen, változtatható. A fény telítettsége és a fényerő iszabályozhatók. Változtassa a színeket és a fényerőt hangulatának megfelelően.

# Az Amazon Echo használata

Bizonyosodjon meg róla, hogy Echo pontja az Amazon Alexa – hoz csatlakoztatott, és hogy rendelkezik "Gosund" app felhasználói fiókkal.

#### A. Enable Our Skill in Alexa APP

Nyomjon a "Skills" ikonra a lehetőségek sávban, majd keresse ki a "Gosund" kifejezést a keresés eredményei között. Válassza ki a "Gosund" elemet, majd kattintson az "engedélyezés" feliratra.

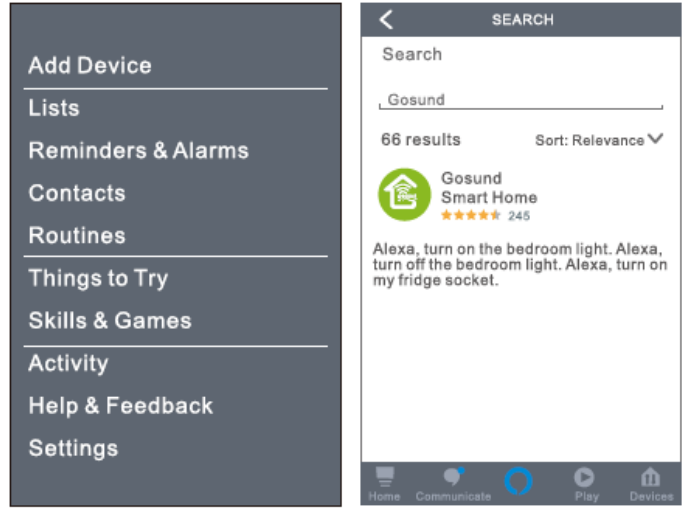

Adja meg Gosund bejelentkezési adatait. Ha az Alexa és a Gosund fiók csatlakoztatottak, megjelenik a jobb oldalon látható ábra.

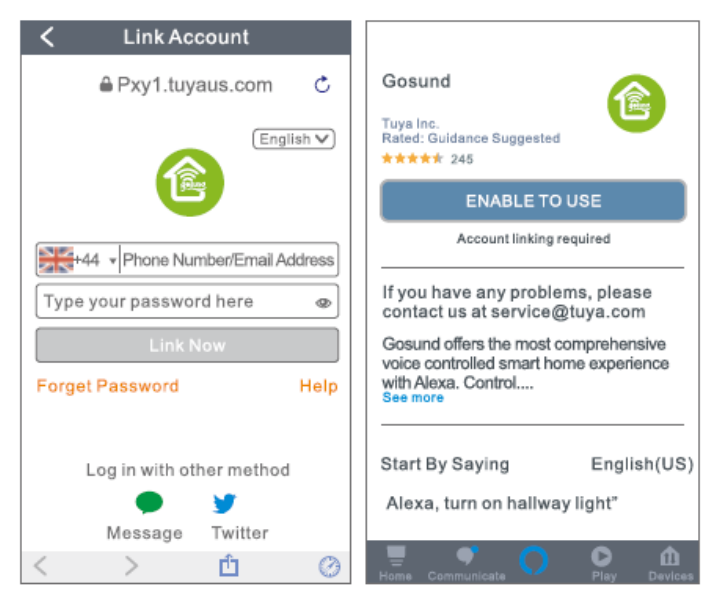

### B. Control Smart Bulb by Voice

Az izzót Echo-n keresztül vezérelheti, miután az Alexa és a Gosund alkalmazásokat összekapcsolta.

5. Készülék kereséséhez egyszerűen mondja: "Echo (vagy Alexa), keresd meg a készülékemet." Azt is mondhatja "add device" az okos fény felfedezéséhez. Echo elkezdi keresni a Gosund alkalmazásban hozzáadott eszközt. Hozzávetőlegesen 20 másodpercet vesz igénybe az eredmény megjelenítése. Vagy rákattinthat az Alexa alkalmazás "Eszköz keresése" elemére, amely az elérhető eszközöket jeleníti meg.

**Megjegyzés:** Echo a felébresztő nevek egyike, a másik két név Alexa és Amazon.

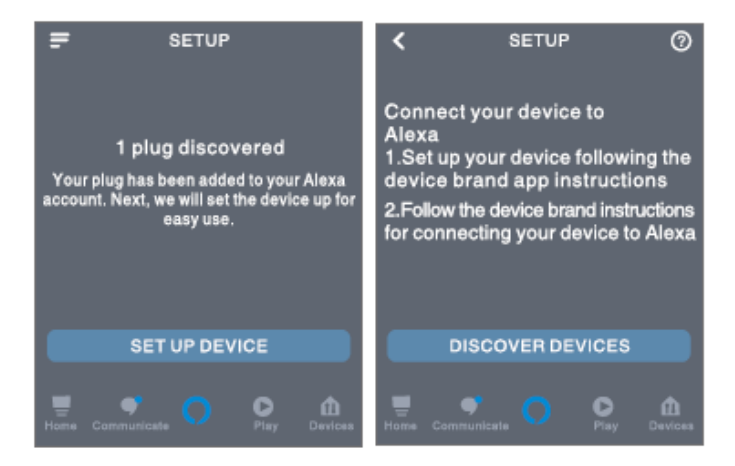

 Támogatott tevékenységek listája Az eszközöket az alábbi utasításokkal vezérelheti:

"Alexa, kapcsold be / ki a' (elosztó neve). "Alexa, kapcsold fel a lámpát". "Alexa, kapcsold le a lámpát".

Megjegyzés: A fény nevének meg kell egyeznie a Gosund alkalmazásban szereplő elnevezéssel. Ajánlatos egyszerűen kiejthető, angol szavakat választani. (az Amazon Echo csak az angol nyelvet támogatja).

# A garancia feltételei

Az Alza.hu fiókhálózatban vásárolt új termékekre 2 év garancia vonatkozik. Ha javításra vagy egyéb szolgáltatásokra van szüksége a jótállás időszaka alatt, forduljon közvetlenül a termék

forgalmazójához a vásárlást igazoló, dátummal ellátott, fizetést igazoló dokumentummal.

#### Az alábbiak a jótállási feltételekkel nem egyeztethetők össze, fennállásuk esetén az igény nem ismerhető el:

A nem rendeltetésszerű használat, vagy a termékre vonatkozó karbantartási, üzemeltetési és szervizelési utasítások figyelmen kívül hagyása.

- Természeti katasztrófa, illetéktelen személy beavatkozása, vagy a felhasználó által okozott mechanikai sérülés (pl. helytelen szállítás, nem megfelelő tisztítás stb.) keletkezése.
- A fogyóeszközök és alkatrészek (például elemek, stb.) használatból eredő, természetes kopás és öregedés.
- Kedvezőtlen külső hatások, például napfény, vagy egyéb közvetlen fény, elektromágneses mezők, folyadék vagy tárgy behatolása, hálózati túlfeszültség, elektrosztatikus kisülési feszültség (beleértve a villámlást), hibás tápellátás vagy bemeneti feszültség és a feszültség nem megfelelő polaritása, vegyi folyamatok, mint például elöregedett tápegységek, stb.
- A készüléken módosítást, változtatást, átalakítást hajtottak végre annak érdekében, hogy megváltoztassák vagy kibővítsék a

termék funkcióit az eredeti kivitelhez képest, vagy nem eredeti alkatrészeket használtak.

# EU MEGFELELŐSÉGI NYILATKOZAT

A beszállító azonosító adatai:

Alza.cz a.s. Székhely: Jankovcova 1522/53, Holešovice, 170 00 Prága 7 IČO: 27082440

#### A nyilatkozat tárgya:

Neve: Gosund WiFi LED Light Bulb Modell: WB4

A fenti terméket a szabvány (ok) nak megfelelően tesztelték, a programban meghatározott alapvető követelményekkel összhangban. Irányelv(ek):

2014/53 / EU irányelv 2015/863 / EU irányelvvel módosított 2011/65 / EU irányelv

Prága, 2020.11.27.

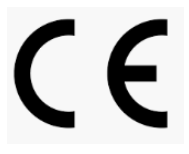

# WEEE

A terméket az Európai Parlament és Tanács 2012/19 / EU jelű, az elektromos és elektronikus berendezések hulladékairól szóló irányelve alapján tilos a háztartási hulladék közé keverni. Élettartama lejártakor a forgalmazónál, vagy újrahasznosítható hulladékot gyűjtő hulladékudvarban adja le. A termék helyes ártalmatlanításával segít megelőzni a nem megfelelő ártalmatlanítás okozta környezetre és az emberi egészségére gyakorolt negatív hatásokat. További részletekért forduljon az illetékes helyi hatósághoz, vagy a legközelebbi gyűjtőhelyhez. Az ilyen típusú hulladék nem megfelelő ártalmatlanítása pénzbírságot vonhat maga után, a helyileg hatályos előírások függvényében.

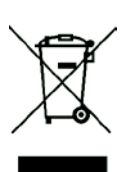

Das Produktbenutzerhandbuch enthält Produktfunktionen, Anweisungen zur Verwendung des Produkts und die Bedienungsanleitung. Lesen Sie die Bedienungsanleitung sorgfältig durch, um die bestmögliche Erfahrung zu erzielen und unnötige Schäden zu vermeiden. Bewahren Sie dieses Handbuch zum späteren Nachschlagen auf. Wenn Sie Fragen oder Kommentare zum Gerät haben, wenden Sie sich bitte an den Kundendienst.

#### www.alza.de/kontakt - www.alza.at/kontakt

#### 0800 181 45 44 - +43 720 815 999

Alza.cz a.s., Jankovcova 1522/53, 170 00 Prague 7, www.alza.cz

# Lieferumfang

- 1. Smart WLAN Glühbirne
- 2. Benutzerhandbuch

# Produktstruktur

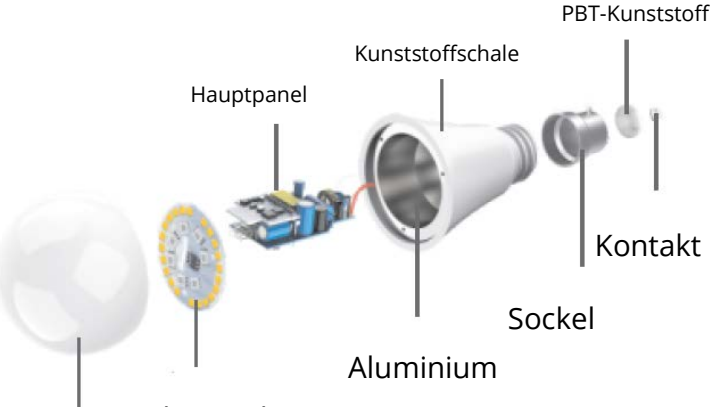

Lichtpanel

Lampe

## LED Smart Glühbirne

| Eingangsspannung     | 110-240V~50/60Hz    |
|----------------------|---------------------|
| Leistung             | 8W                  |
| Glühlampenäquivalent | 75W                 |
| Lichtstrom           | 800Lms              |
| Befestigungsmerkmale | WiFi Fernbedienung, |
|                      | Farbwechsel,        |
|                      | Dimmbar, Timer,     |
|                      | Szenen              |
| LED Farbe            | RGB+W               |
| Sockeltyp            | E27                 |
| WLAN                 | 802.11b/g/n         |
|                      | 2.4GHz              |

# Installation der Glühbirne

Trennen Sie die Stromversorgung, bevor Sie die Glühbirne installieren. Das Licht leuchtet beim Einschalten nach erfolgreicher Installation weiß. (Bitte beachten Sie, dass der Kappentyp der Glühbirne E27 ist)

# Herunterladen der Gosund-App

- 1. Suchen Sie im App Store oder bei Google Play nach der App "Gosund" oder scannen Sie den folgenden QR-Code und installieren Sie sie.
- Bitte öffnen Sie die Gosund App. Drücken Sie auf Registrieren und geben Sie Ihre E-Mail-Adresse ein, um automatisch ein Konto zu erstellen. Andernfalls geben Sie Ihre Telefonnummer ein, um einen Bestätigungscode für die Registrierung eines Kontos zu erhalten. Wenn Sie bereits ein Gosund-Konto haben, klicken Sie einfach auf Anmelden und melden Sie sich mit Ihrem Konto an.
- 3. Die kostenlose App Gosund ist kompatibel mit Mobilgeräten, die iOs 8.0 und höher sowie Android 4.4 und höher unterstützen.

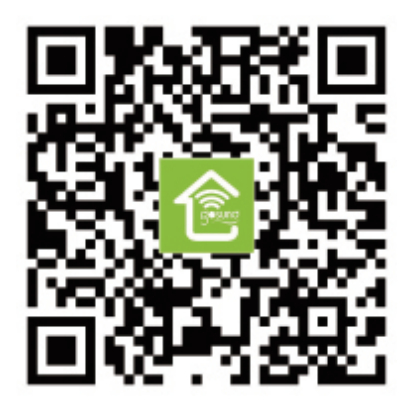

# Verbindung des Geräts mit der App

## A. Easy Mode (Empfohlen)

 Bitte öffnen Sie die App "Gosund". Tippen Sie oben rechts auf der Seite auf das Symbol "Gerät hinzufügen" oder das Symbol "+" und wählen Sie "Smart Lighting".

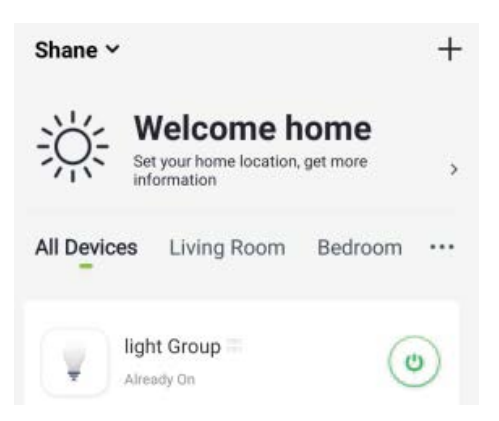

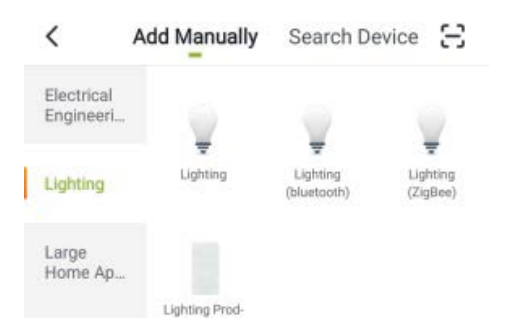

 Bitte stellen Sie sicher, dass die Smart Nite Bird Smart Glühbirne korrekt installiert ist. Es gibt 3 Schritte, damit das Licht schnell blinkt.

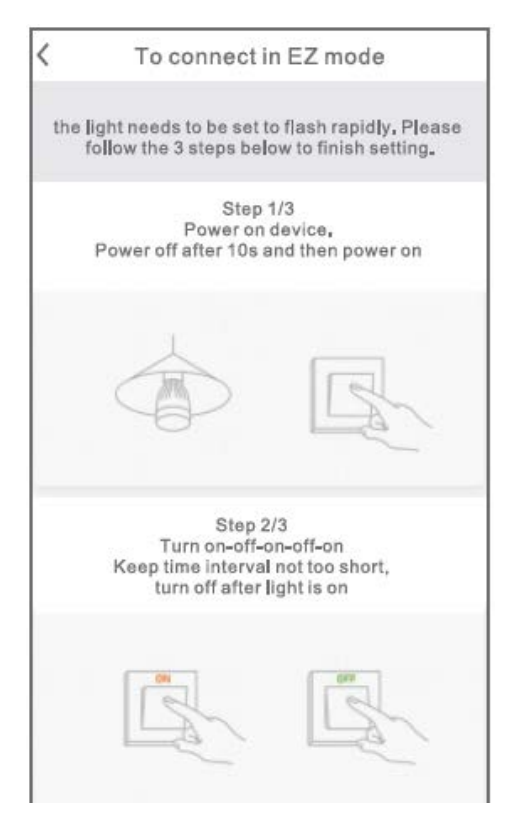

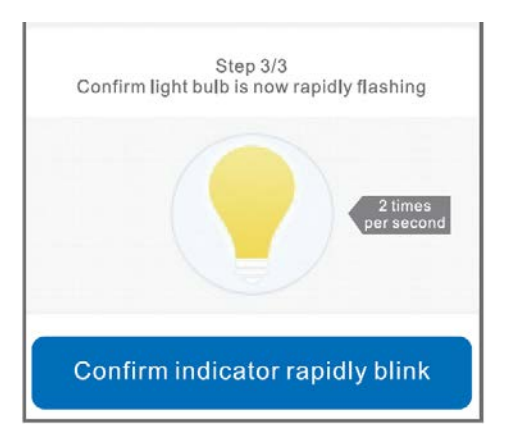

3. Stellen Sie sicher, dass die Glühbirne jetzt schnell blinkt und bestätigen Sie dies in der App.

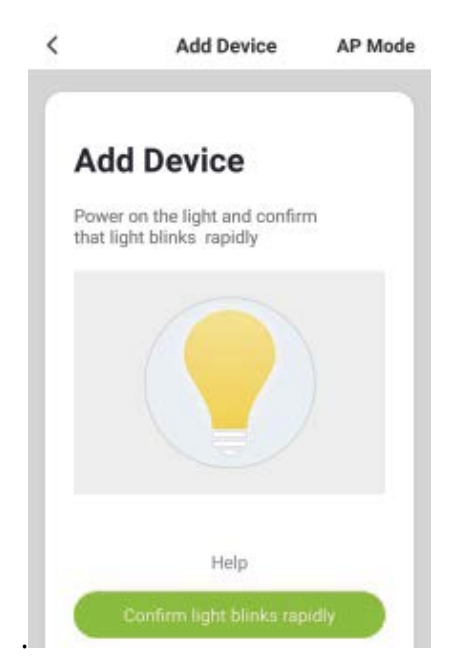

 Wählen Sie Ihr Heim-WLAN (stellen Sie sicher, dass Ihr Telefon mit einem 2,4-GHz-WLAN-Kanal verbunden ist, nicht mit einem 5-GHz-Kanal) und geben Sie das

richtige Kennwort ein. Wenn das Wi-Fi-Netzwerk 5 GHz hat oder das Passwort falsch ist, führt dies zu einem

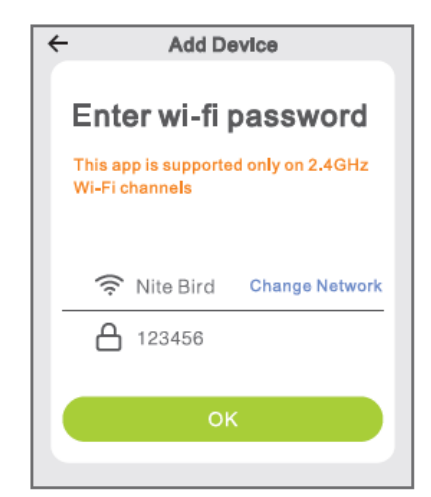

Verbindungsfehler.

5. Warten Sie abschließend, bis sich das Gerät erfolgreich konfiguriert hat, und

tippen Sie anschließend auf "Abgeschlossen".

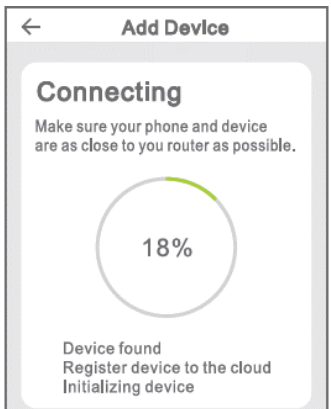

### **B. AP Mode**

Bitte wechseln Sie in den "AP-Modus", wenn die Verbindung im "Easy-Modus" fehlschlägt.

1. Der AP-Modus befindet sich in der oberen rechten Ecke der Seite "Gerät hinzufügen".

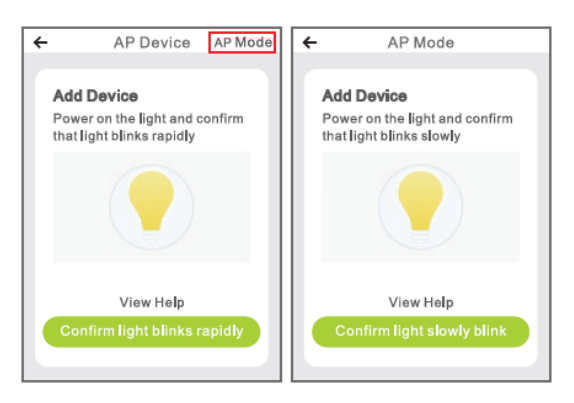

#### 2. Vier Schritte, damit das Licht langsam blinkt.

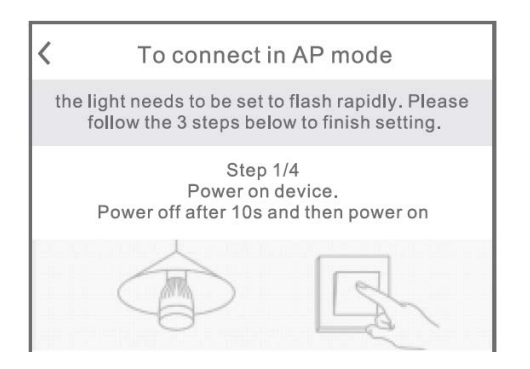

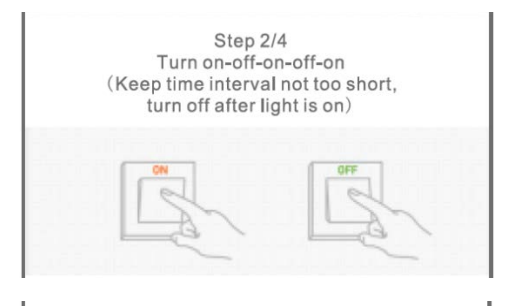

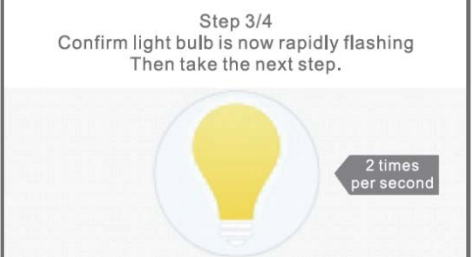

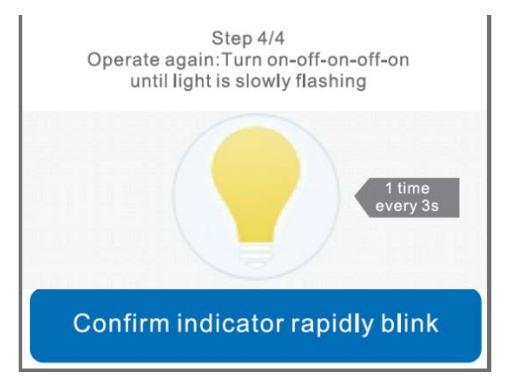

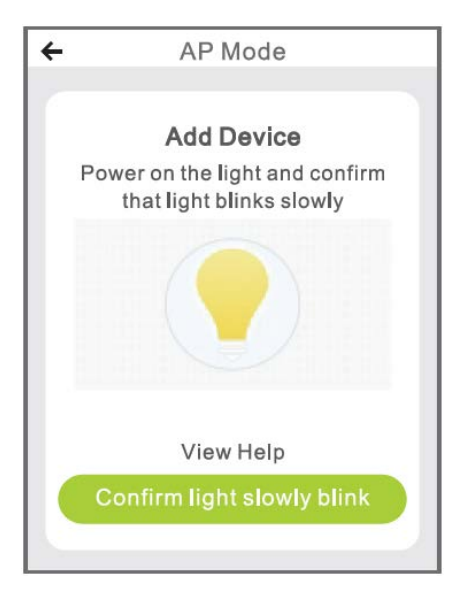

3. Wählen Sie Ihr Heim-WLAN, geben Sie das richtige Passwort ein und bestätigen Sie es in der App.

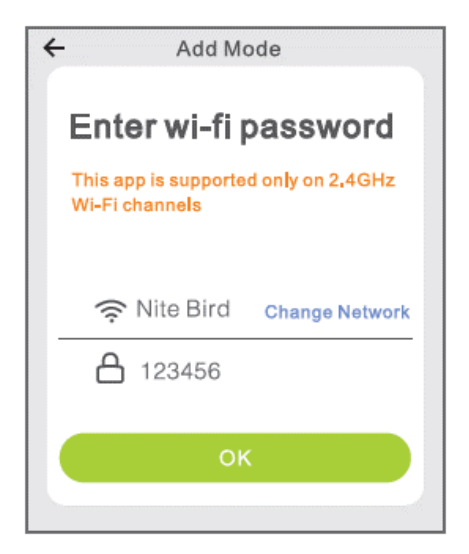

 Tippen Sie auf "Jetzt verbinden" und wählen Sie den WLAN-Hotspot "SmartLife XXX". Wenn dies angezeigt wird, kann das aktuelle WLAN-Netzwerk nicht auf das Internet zugreifen. Wenn Sie zu einem anderen Netzwerk wechseln möchten, tippen Sie auf "ABBRECHEN" und kehren Sie zur Gosund-App zurück.

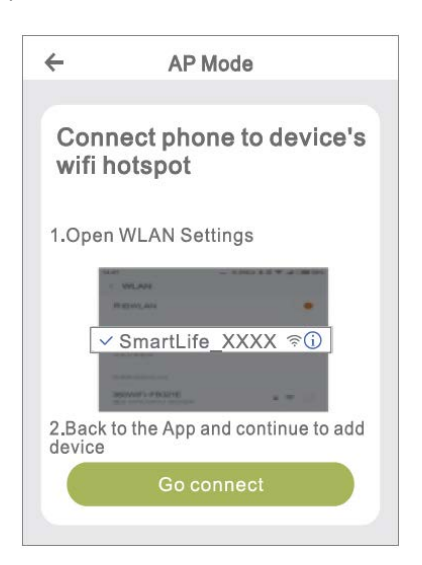

| ≺Settings Wi-Fi |               |
|-----------------|---------------|
| Wi-Fi           |               |
| ✓ Gosund-1      | <b>?</b> (j)  |
| CHOOSEANETWORK  |               |
| 88880000        | ₽ 🗟 (j)       |
| CF              | ₽\$ (j)       |
| ChinaNet-4VTU   | <b>₽</b> ? () |

5. Warten Sie abschließend, bis das Gerät erfolgreich konfiguriert wurde, und tippen Sie auf "Abgeschlossen".

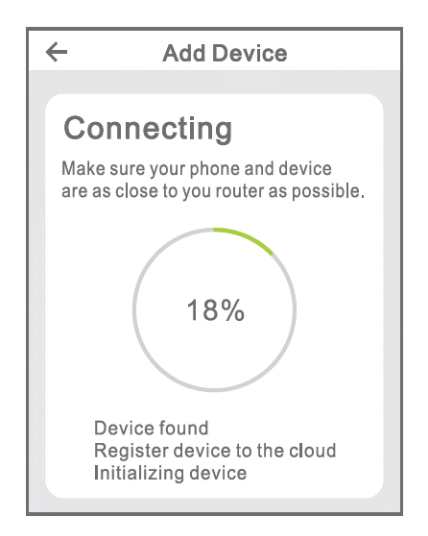

Hinweis: Wenn die Verbindung im "AP-Modus" fehlschlägt, überprüfen Sie, ob Ihr Router Dualband-WLAN verwendet. Wenn dies der Fall ist, geben Sie die Router-Verwaltungsoberfläche ein, um 2.4G- und 5G-WLAN zu teilen, und stellen Sie dann eine Verbindung zum 2.4G-WLAN her.

# App-Einleitung

## A. Funktionen der Geräte

Sie können aufgelistete Geräte hinzufügen, indem Sie auf das Symbol "+" in der oberen rechten Ecke der Startseite tippen.

### 1. Schalter: Steuerung entfernen

Mit der Umschaltfunktion können Sie Einzel- /

Gruppenlichter einfach fernsteuern und Helligkeit, Wärme oder Farbe der Glühbirnen durch einfaches Tippen auf Ihr Smartphone einstellen, nachdem Sie die kostenlose App heruntergeladen haben, auch wenn Sie nicht im Urlaub sind.

### 2. Timer-Zeitplan

Mit dieser Funktion können Sie das Licht zu einer bestimmten Zeit nach Belieben ein- und ausschalten. Dies ist nachts praktisch, wenn Sie schlafen oder wenn Sie Ihr Büro oder Ihr Zuhause erreichen oder verlassen. Der Zeitplan kann täglich oder wöchentlich wiederholt werden.

### 3. Statistik

Sie können den Stromverbrauch Ihrer Geräte in Echtzeit anzeigen, wodurch Ihre Energiekosten niedrig bleiben, indem Sie Ihr Gerät mit dem höchsten Stromverbrauch effektiv verwalten.

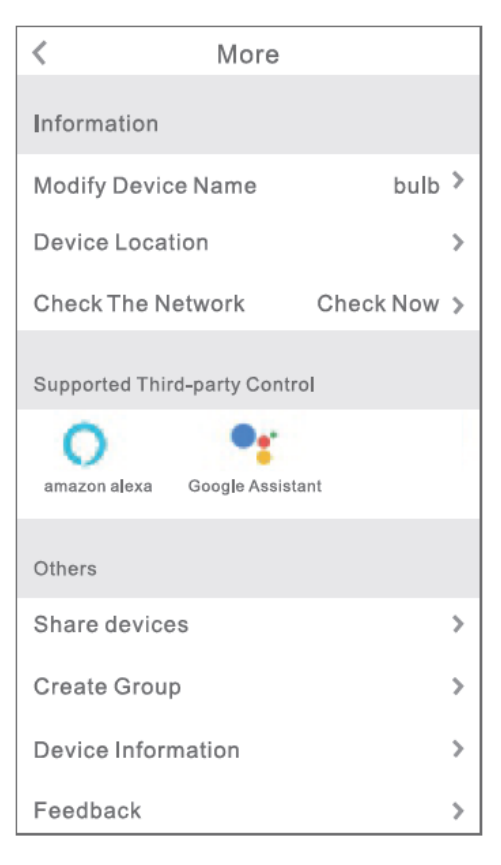

### B. Szenen

- Berühren Sie das Symbol oben rechts, um die Eigenschaften des Geräts nach Ihren Wünschen zu ändern.
- Sie können den Namen des Geräts ändern und das Gerät über ein Gerät eines Drittanbieters wie Amazon Alexa und Google Home steuern.
- Sie können das Gerät für Ihre Familie freigeben oder eine Gruppe erstellen, um Ihre Geräte zu Hause zu steuern.

4. 16 Millionen Farben sind verfügbar, und acht Szenen Ihrer Wahl, vier Szenen, die als Nacht-, Lese-, Besprechungs-, Freizeitmodus und andere vier Szenen konzipiert sind, können nach Ihren Wünschen zufällig ausgewählt werden. Sättigung und Helligkeit sind ebenfalls einstellbar. Wählen Sie verschiedene Farben und Helligkeiten, um Ihrer Stimmung zu entsprechen.

# Amazon Echo

Stellen Sie sicher, dass Ihr Echo-Punkt mit Ihrem Amazon Alexa verbunden ist und Sie über ein Gosund-App-Konto verfügen.

### A. Aktivieren Sie unsere Fähigkeiten in Alexa APP

Melden Sie sich bei Ihrer Amazon Alexa an, drücken Sie in der Optionsleiste auf "Skill" und suchen Sie in der Suchleiste nach "Gosund". Wählen Sie in den Ergebnissen "Gosund" und drücken Sie "Aktivieren"".

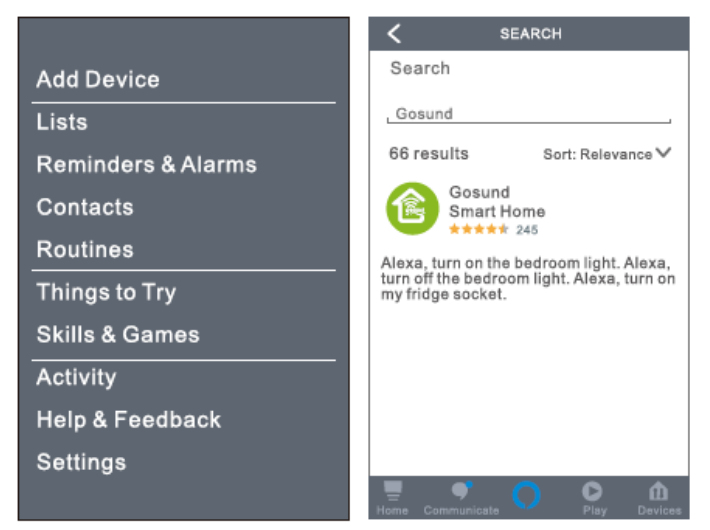

Geben Sie Ihren Gosund-Kontonamen und Ihr Passwort ein. Wenn Sie die richtige Seite einstellen, bedeutet dies, dass Ihr Alexa-Konto mit Ihrem Gosund-Konto verbunden ist.

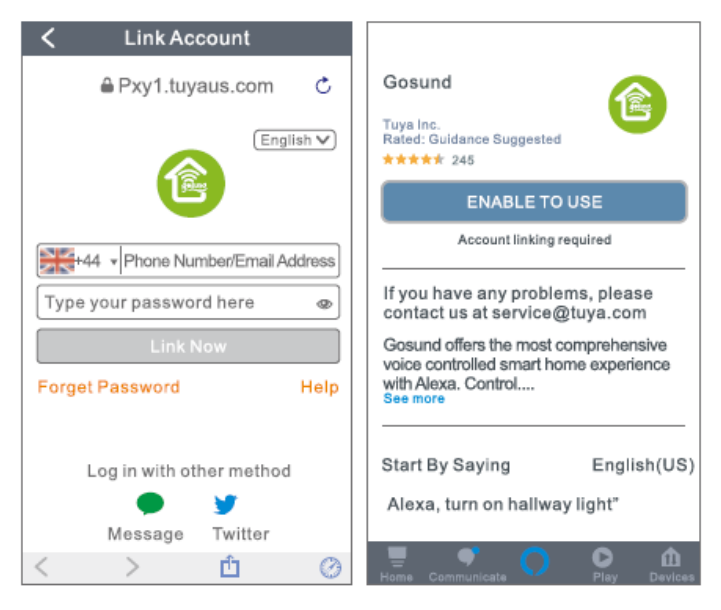

### B. Sprachsteuerung

Nachdem Ihre Alexa mit Ihrer Gosund-App verknüpft ist, können Sie die Lampe über Echo steuern.

1. Um das Gerät zu entdecken, sagen Sie einfach "Echo (oder Alexa), entdecken Sie mein Gerät." Zu deinem Echo (oder Alexa). Sie können auch "Gerät hinzufügen" sagen, um die Smart Lamp zu entdecken. Echo beginnt mit der Suche nach dem Gerät, das in der Gosund-App hinzugefügt wurde. Es dauert ungefähr 20 Sekunden, um das Ergebnis anzuzeigen. Oder Sie klicken in der Alexa-App auf "Gerät entdecken". Die verfügbaren Geräte werden angezeigt.

**Hinweis**: Echo ist einer der Wecknamen, die anderen beiden Namen sind Alexa und Amazon.

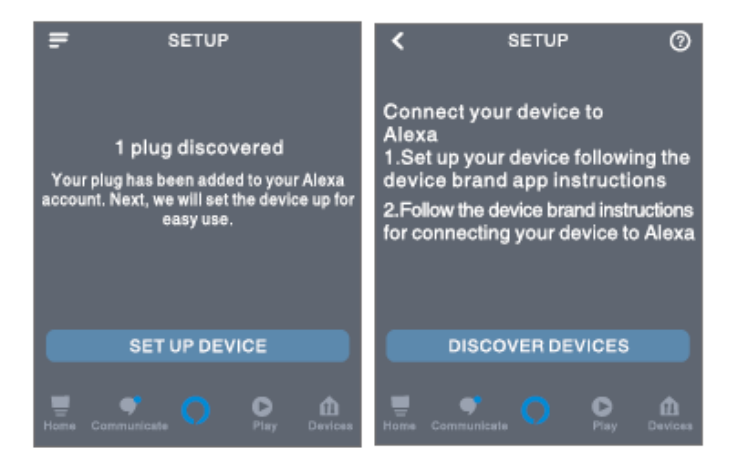

## 7. Unterstützte Fähigkeiten

Sie können Geräte anhand der folgenden Anweisungen steuern:

"Alexa, schalte ein / aus (Name der Smart Lampe)."

"Alexa, mach das Licht an."

"Alexa, mach das Licht aus."

Hinweis: Der Name der Lampe muss mit dem Namen der Lampe in der Gosund-App übereinstimmen. Es wird empfohlen, dass der Name nur leicht aussprechbare Wörter verwendet.

# Garantiebedingungen

Für ein neues Produkt, das im Vertriebsnetz von Alza gekauft wurde, gilt eine Garantie von 2 Jahren. Wenn Sie während der Garantiezeit Reparaturen oder andere Dienstleistungen benötigen, wenden Sie sich direkt an den Produktverkäufer. Sie müssen den Original-Kaufnachweis mit dem Kaufdatum vorlegen.

### Das Folgende gilt als Konflikt mit den Garantiebedingungen, für die der geltend gemachte Anspruch möglicherweise nicht anerkannt wird:

- Verwendung des Produkts f
  ür einen anderen Zweck als den, f
  ür den das Produkt bestimmt ist, oder das Nichtbefolgen der Anweisungen f
  ür Wartung, Betrieb und Service des Produkts.
- Beschädigung des Produkts durch eine Naturkatastrophe, das Eingreifen einer unbefugten Person oder mechanisch durch ein Verschulden des Käufers (z. B. während des Transports, Reinigung durch unangemessene Mittel usw.).
- Natürlicher Verschleiß und Alterung von Verbrauchsmaterialien oder Komponenten während des Gebrauchs (wie Batterien usw.).
- Exposition gegenüber nachteiligen äußeren Einflüssen wie Sonnenlicht und

anderer Strahlung oder elektromagnetischen Feldern, Eindringen von Flüssigkeit, Eindringen von Objekten, Netzüberspannung, elektrostatischer Entladungsspannung (einschließlich Blitzschlag), fehlerhafter Versorgungsoder Eingangsspannung und unangemessener Polarität dieser Spannung, chemischen Prozessen wie z gebrauchte Netzteile usw.

 Wenn jemand Änderungen, Modifikationen, Änderungen am Design oder Anpassungen vorgenommen hat, um die Funktionen des Produkts im Vergleich zum gekauften Design oder zur Verwendung nicht originaler Komponenten zu ändern oder zu erweitern.

# EU-Konformitätserklärung

Identifikationsdaten des Importeurs:

Alza.cz a.s. Sitz: Jankovcova 1522/53, Holešovice, 170 00 Prague 7 IČO: 27082440

#### Gegenstand:

Name: Gosund WiFi LED Light Bulb Modell: WB4

Das oben genannte Produkt wurde gemäß den zum Nachweis verwendeten Normen gemäß den in der Richtlinie festgelegten grundlegenden Anforderungen geprüft: Richtlinie Nr. 2014/53 / EU Richtlinie Nr. 2011/65 / EU in der Fassung 2015/863 / EU

Prag, 27.11.2020

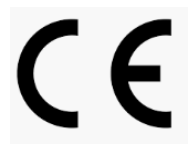

# WEEE

Dieses Produkt darf nicht als normaler Hausmüll gemäß der EU-Richtlinie über Elektro- und Elektronikaltgeräte (WEEE - 2012/19 / EU) entsorgt werden. Stattdessen wird es an den Ort des Kaufs zurückgegeben oder an eine öffentliche Sammelstelle für den recycelbaren Abfall übergeben. Indem Sie sicherstellen, dass dieses Produkt ordnungsgemäß entsorgt wird, tragen Sie dazu bei, mögliche negative Folgen für die Umwelt und die menschliche Gesundheit zu vermeiden, die andernfalls durch unangemessenen Umgang mit diesem Produkt verursacht werden könnten. Weitere Informationen erhalten Sie von Ihrer örtlichen Behörde oder der nächstgelegenen Sammelstelle. Eine unsachgemäße Entsorgung dieser Art von Abfällen kann zu Geldstrafen gemäß den nationalen Vorschriften führen.

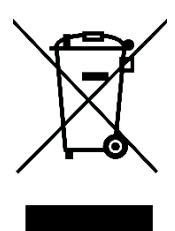